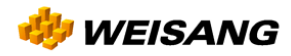

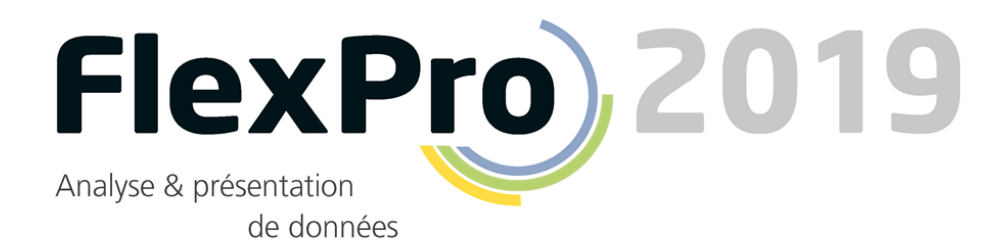

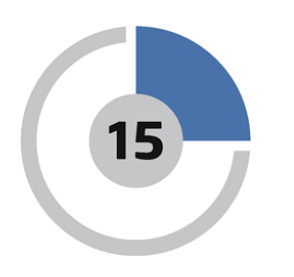

# Decouvrez FlexPro en seulement 15 minutes

# Découvrir FlexPro en seulement 15 minutes

Ce tutoriel vous fournit un bref aperçu de la structure de FlexPro et des méthodes d'utilisation de base.

Avant de commencer, il est <u>essentiel</u> que vous lisiez ce premier article, car il vous fournira des informations importantes pour commencer : <u>Gestion des données avec FlexPro</u>

### **Options d'importation alternatives**

Saisie manuelle des données dans FlexPro 6 Importation de données Excel 8 Importation de données à partir d'enregistreurs de mesure 1 Importation de données de texte (fichier ASCII) 13

### Analyse et présentation des données

Création et modification de graphiquesCréation d'un document23Calculs dans FlexPro27Présentation et calcul automatique de données en un clic30

### Gestion des données avec FlexPro

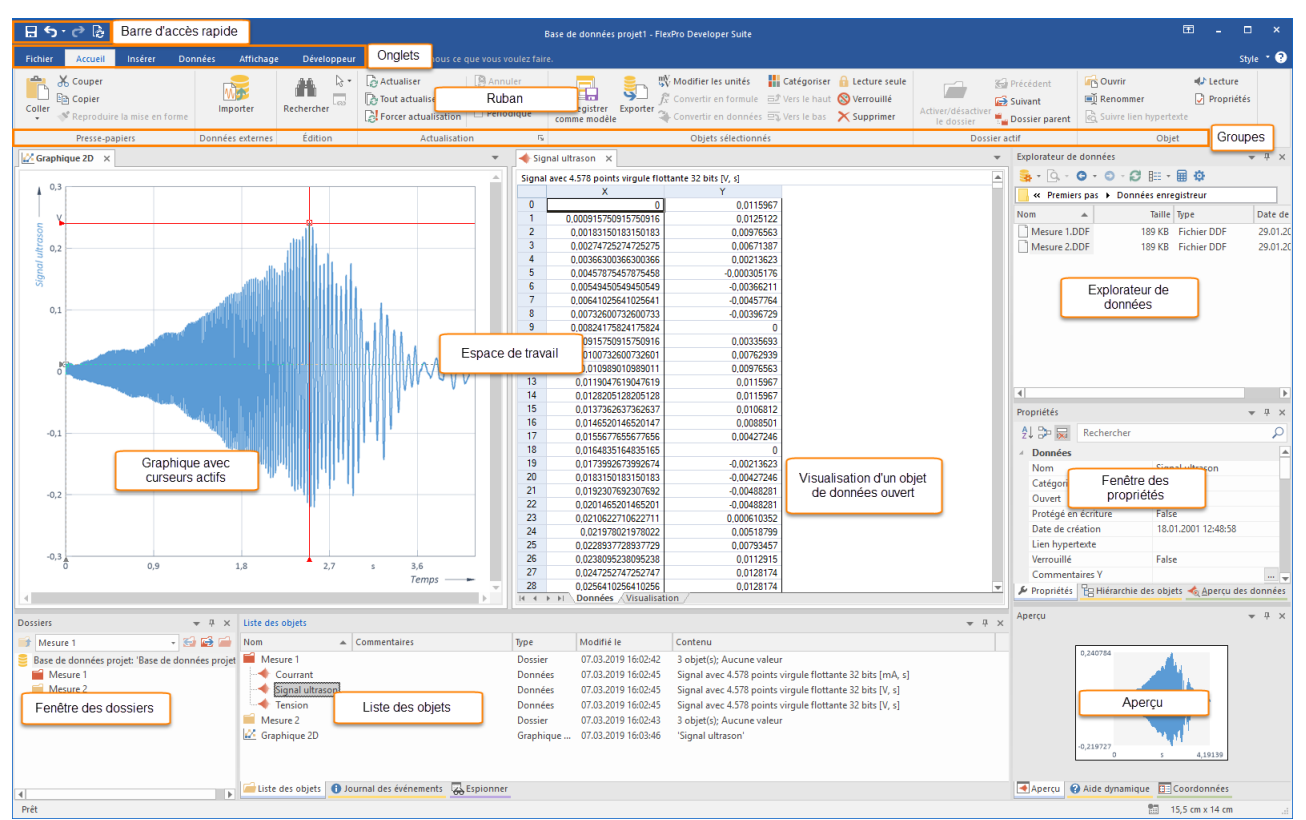

FlexPro stocke tous les objets que vous créez, tels que les données, les graphiques, les dossiers, etc. dans une base de données de projet qui apparaît dans la fenêtre principale de FlexPro. La liste des objets dans la fenêtre FlexPro cidessus contient déjà certains objets à titre d'exemple. Lorsque vous démarrez FlexPro, ces exemples d'objets n'apparaissent pas.

### Structure de la fenêtre principale de FlexPro

#### • Ruban

C'est là que vous sélectionnez les commandes. Le ruban est divisé en plusieurs onglets. Un seul onglet est actif à la fois. L'exemple ci-dessus montre l'onglet <u>Accueil</u>. Vous pouvez basculer entre les onglets en cliquant sur le titre de l'onglet. Les commandes sont organisées en groupes. Leurs noms sont en dessous des icônes. La documentation FlexPro utilise la syntaxe suivante pour faire référence à une commande : Onglet[Groupe] > Commande, par exemple <u>Accueil[Presse-papiers] > Copier</u>. Certaines icônes ouvrent des menus à partir desquels vous pouvez choisir une entrée. Cela peut être identifié par une petite flèche à côté ou sous l'icône; par exemple : <u>Accueil[Presse-papiers] > Coller > Collage spécial</u>.

### • Barre d'outils Accès rapide

Elle affiche les commandes fréquemment utilisées que vous pouvez toujours accéder sans devoir changer d'onglet.

• Fenêtre Dossiers

C'est là que vos dossiers créés s'affichent. Vous pouvez sélectionner ici un dossier particulier et son contenu s'affiche dans la liste des objets.

#### • Liste des objets

Par exemple, si vous créez un nouvel objet de données ou un graphique, il apparaîtra comme un objet dans la liste des objets. Cela vous permet d'avoir une vue générale de tous les objets avec lesquels vous travaillez, tels que les données, les graphiques et les formules.

### • Explorateur de données

Selon la vue sélectionnée, l'Explorateur de données affiche les fichiers sur votre disque dur ou les données indexées.

#### • Hiérarchie d'objets

Cette fenêtre présente sous forme hiérarchique les objets affichés dans la liste des objets. Vous pouvez donc facilement identifier quels objets sont directement ou indirectement liés à un objet spécifique.

### • Aperçu

Dans la fenêtre d'aperçu, le contenu d'un objet sélectionné dans la liste d'objets ou dans une autre fenêtre s'affiche. Cela vous donne un aperçu du contenu de l'objet sans avoir à l'ouvrir en double-cliquant dessus.

### • Aperçu des données

L'Aperçu des données est une fenêtre de prévisualisation avancée spécialement conçue pour les ensembles de données. L'ensemble de données qui vient d'être sélectionné y est affiché sous forme de courbe. Vous pouvez utiliser les curseurs de données pour mesurer les données ou agrandir une section.

### • Fenêtre des propriétés

Cette puissante fenêtre vous permet d'éditer rapidement les propriétés des objets sélectionnés.

### • Aide dynamique

Cette fenêtre propose des articles et des procédures relatifs à l'objet que vous utilisez actuellement ou à la fenêtre dans laquelle vous travaillez actuellement. Cliquez simplement sur une rubrique d'aide pour l'afficher.

### • Espace de travail

Ici, les fenêtres des objets ouverts apparaissent sous forme d'onglets. En plus de la liste des objets, les dossiers peuvent également être ouverts dans une fenêtre ici. L'illustration ci-dessus montre la vue Données d'un dossier ouvert, qui affiche tous les objets de données contenus dans le dossier dans une grille de données.

**Remarque:** Si nécessaire, vous pouvez annuler n'importe quelle étape que vous effectuez dans FlexPro. Cliquez simplement sur les icônes Annuler/Rétablir dans la barre d'outils Accès rapide.

La prochaine étape dépend du format de vos données. Sélectionnez l'une des quatre options suivantes :

Saisie manuelle de données dans FlexPro 6 Importation de données Excel 8 Importation de données à partir d'enregistreurs de mesure 1 Importation de données de texte (fichier ASCII) 13

### Saisie manuelle de données dans FlexPro

| ⊟ 5 - ৫ ि -                                   | Base de données projet1 -                                                                                                    | - FlexPro Develop | per Suite Outils (                           | de données           |                   |                        |                                       |                                        |         |                              | - 🗆 ×                  |
|-----------------------------------------------|----------------------------------------------------------------------------------------------------|-------------------|----------------------------------------------|----------------------|-------------------|------------------------|---------------------------------------|----------------------------------------|---------|------------------------------|------------------------|
|                                               | nsérer Données A                                                                                                    | ffichage D        | léveloppeur Cré                              | ation 🛇              |                   |                        |                                       |                                        |         |                              | ^ 😯                    |
| Insérer un élément<br>de données <del>v</del> | $\begin{array}{c} \underset{\scriptstyle \bigotimes V}{\overset{\scriptstyle WV}{\overset{\scriptstyle V}{\overset{\scriptstyle }{\scriptstyle }}{\overset{\scriptstyle }{\overset{\scriptstyle }{\overset{\scriptstyle }}{\overset{\scriptstyle }}{\overset{\scriptstyle }}{\overset{\scriptstyle }}{\overset{\scriptstyle }}{\overset{\scriptstyle }}{\overset{\scriptstyle }}{\overset{\scriptstyle }}{\overset{\scriptstyle }}}{\overset{\scriptstyle }}{\overset{\scriptstyle }}{\overset{\scriptstyle }}}{\overset{\scriptstyle }}{\overset{\scriptstyle }}{\overset{\scriptstyle }}}{\overset{\scriptstyle }}{\overset{\scriptstyle }}}}}}}}}}$ | ۲.<br>۲           | ax+b<br>Sin Insertion<br>Galculer<br>yaleurs | r ⇒+ Supprimer       | Édition Atteindre | 20 Largeur : 3,89 cm 0 | I Renommer<br>↓ Lecture<br>Propriétés |                                        |         |                              |                        |
| Dispositions des données                      | Données                                                                                                    |                   | Colonnes                                     | Lignes               | Valeur            | Affichage              | Objet                                 |                                        |         |                              |                        |
| Base de données projet: 'I                    | Base de données projet1' ×                                                                                                    |                   |                                              |                      |                   |                        |                                       |                                        | ~       | Explorateur de données       | ▲ ⊥ ×                  |
| Données                                       | Données2                                                                                                    | (sans nom)        | (sans no                                     | om)                  | (sans nom)        | (sans nom)             | (sans nom)                            | (sans nom) (san                        | ns nom) | 🔒 = 🖸 = 😋 -                  | C 🖩 • 🖩 🗘              |
| 0                                             | 1                                                                                                    | 5                 |                                              |                      |                   |                        |                                       |                                        |         | K FlexPro ► 2019 ►           | Exemples +             |
| 1                                             | 2 4                                                                                                    | 4,5               |                                              |                      |                   |                        |                                       |                                        |         | Nom ^                        | Taille Type            |
| 2                                             | 3                                                                                                    | 4                 |                                              |                      |                   |                        |                                       |                                        |         | Analyse vidéo                | Dossier de fich        |
| 4                                             | 5                                                                                                    | 14                |                                              |                      |                   |                        |                                       |                                        |         | Premiers pas                 | Dossier de fich        |
| 5                                             | 6                                                                                                    | 17                |                                              | Visua                | lisation          |                        |                                       |                                        |         | Analyse d'or                 | 1 889 KB Base de donné |
| 7                                             |                                                                                                    |                   |                                              | de do                | nnées             |                        |                                       |                                        |         | Analyse en s                 | 781 KB Base de donné   |
| 8                                             |                                                                                                    | 2                 |                                              |                      |                   |                        |                                       |                                        |         | Analyse spe                  | 597 KB Base de donné   |
| 9                                             |                                                                                                    | _                 |                                              |                      |                   |                        |                                       |                                        |         | Creation de                  | 1 433 KB Base de donné |
| 11                                            |                                                                                                    |                   |                                              |                      |                   |                        |                                       |                                        |         | Exemples                     | 2 537 KB Base de donné |
| 12                                            |                                                                                                    |                   |                                              |                      |                   |                        |                                       |                                        |         | 4 Filtre                     | 313 KB Base de donné   |
| 14                                            |                                                                                                    |                   |                                              |                      |                   |                        |                                       |                                        |         | A SPC                        | 549 KB Base de donné   |
| 15                                            |                                                                                                    |                   |                                              |                      |                   |                        |                                       |                                        |         |                              |                        |
| 16                                            |                                                                                                    |                   |                                              |                      |                   |                        |                                       |                                        |         |                              |                        |
| 18                                            |                                                                                                    |                   |                                              |                      |                   |                        |                                       |                                        |         |                              |                        |
| 19                                            |                                                                                                    |                   |                                              |                      |                   |                        |                                       |                                        |         | 4                            | Þ                      |
| 21                                            |                                                                                                    |                   |                                              |                      |                   |                        |                                       |                                        |         | Propriétés                   | <del>▼</del> # ×       |
| 22                                            |                                                                                                    |                   |                                              |                      |                   |                        |                                       |                                        |         | 🕺 🐎 🔜 🛛 Recherche            | ar D                   |
| 23                                            |                                                                                                    |                   |                                              |                      |                   |                        |                                       |                                        |         | <ul> <li>Données</li> </ul>  |                        |
| 25                                            |                                                                                                    |                   |                                              |                      |                   |                        |                                       |                                        |         | Nom                          | Données2               |
| 26                                            |                                                                                                    |                   |                                              |                      |                   |                        |                                       |                                        | - N     | Catégorie                    |                        |
| H A > H Liste Donr                            | nées /                                                                                                    |                   |                                              |                      |                   |                        |                                       |                                        | ,       | Ouvrir<br>Destégé en égiture | True                   |
| Dorrier                                       |                                                                                                    | - 1 ×             | Liste des objets                             |                      |                   |                        |                                       |                                        | - " ×   | Date de création             | 08/09/2017 10:35:11    |
| 50 (Dec de com decision                       | 41.12                                                                                                    |                   | Nom                                          | Commentairer         |                   | Tros Modifió la        | Contanu                               |                                        | * * ^   | Lien hypertexte              | <b>•</b>               |
| Bare de donnéer projet                        | t 'Bare de donnéer projet1'                                                                                                    | • • • • • • •     | Données                                      | Commentaires         |                   | Données 08/09/2017     | 10:35:04 Série de données au          | ec 6 valeurs virgule flottante 64 bits |         | Proprietes B Hierard         | hie des objets         |
| S observe de données projet                   |                                                                                                    |                   | Données2                                     |                      |                   | Données 08/09/2017     | 10:35:22 Série de données av          | ec 6 valeurs virgule flottante 64 bits |         | Aperçu                       | ▼ ₽ ×                  |
|                                               | 1                                                                                                    |                   | C                                            | bjets de do<br>créés | onnées            |                        |                                       |                                        |         | 5,5                          |                        |
|                                               |                                                                                                    |                   |                                              |                      |                   |                        | Liste des<br>objets                   |                                        |         | 4,5<br>-0,5                  | 0,5                    |
|                                               |                                                                                                    |                   | 🛁 Liste des objets 🚺                         | Journal des événen   | nents 🔀 Espionner |                        |                                       |                                        |         | Aperçu 🕜 Aide dynar          | mique 📴 Coordonnées    |
| Prêt                                          |                                                                                                    |                   |                                              |                      |                   |                        |                                       |                                        |         |                              | .:. E                  |

Double-cliquez sur le dossier racine affiché sur la première ligne de la fenêtre Dossiers pour l'ouvrir [1].

Entrez les deux premières colonnes des valeurs numériques indiquées ci-dessus dans la vue Données[2]. FlexPro crée automatiquement les deux objets <u>Données</u> et <u>Données2</u>, qui apparaissent dans la liste d'objets.

| 🗄 🕤 · 🖉 🔓 ፣                 |                            |                                       |                      |                                                                                                    |                                                    |                    |                               |          | lexPro Developer Suit                                               |                                                   |                                                                                |                                  |                                          |                      | •                                                                                                    |                                      |
|-----------------------------|----------------------------|---------------------------------------|----------------------|----------------------------------------------------------------------------------------------------|----------------------------------------------------|--------------------|-------------------------------|----------|---------------------------------------------------------------------|---------------------------------------------------|--------------------------------------------------------------------------------|----------------------------------|------------------------------------------|----------------------|----------------------------------------------------------------------------------------------------|--------------------------------------|
| Fichier Accueil Ins         | érer Données               | Affichag                              | e Dévelop            | peur 🤇                                                                                                    | Dites-nous ce                                      | que vous voulez f  | aire.                         |          |                                                                     |                                                   |                                                                                |                                  |                                          |                      |                                                                                                    | · 📀                                  |
| Couper                      | se en forme                | mporter                               | Rechercher           | A Contraction of the second second se | ctualiser<br>out actualiser<br>orcer actualisation | Annuler Automatiqu | e Enregistrer<br>comme modèle | Exporter | ₩ Modifier les unités<br>ƒx Convertir en formu<br>Convertir en donn | ile <u>⊟</u> 2 Vers le haut<br>ées ⊡3 Vers le bas | <ul> <li>☐ Lecture seule</li> <li>⊗ Verrouillé</li> <li>➤ Supprimer</li> </ul> | Activer/désactiver<br>le dossier | 🔛 Précédent<br>🔂 Suivant<br>🟪 Dossier pa | rent                 | r 📣 L<br>mmer 🕞 F<br>a lien hypertexte                                                                                                    | Lecture<br>Propriétés                |
| Presse-papiers              | Donn                       | nées externes                         | Édition              |                                                                                                    | Actualisatio                                       | on                 | r <sub>5</sub>                |          | Objets sélectio                                                     | innés                                             |                                                                                | Dossi                            | ier actif                                |                      | Objet                                                                                                    |                                      |
| Base de données projet: 'Ba | se de données proje        | et1' ×                                |                      |                                                                                                    |                                                    |                    |                               |          |                                                                     |                                                   |                                                                                |                                  | v                                        | Explorateur de       | données                                                                                                    | <b>₩</b> 4 ×                         |
| Données                     | Données2                   |                                       |                      |                                                                                                    |                                                    |                    |                               |          |                                                                     |                                                   |                                                                                |                                  | ns nom)                                  | 💁 r 💁 r (            | o • o • Ø 💷                                                                                                    | - 🖩 🍄                                |
| 0                           | 1                          | 5                                     |                      |                                                                                                    |                                                    |                    |                               |          |                                                                     |                                                   |                                                                                |                                  |                                          | K FlexPro            | ► 2019 ► Exemple                                                                                                    | es ▶                                 |
| 1                           | 2                          | 4,5                                   |                      |                                                                                                    |                                                    |                    |                               |          |                                                                     |                                                   |                                                                                |                                  |                                          | Nom                  | ∧ Taill                                                                                                    | е Туре                               |
| 2                           | 3                          | 4                                     |                      |                                                                                                    |                                                    |                    |                               |          |                                                                     |                                                   |                                                                                |                                  |                                          | Analyse vid          | léo                                                                                                    | Dossier de fich.                     |
| 3                           | 4                          | 14                                    |                      |                                                                                                    |                                                    |                    |                               |          |                                                                     |                                                   |                                                                                |                                  |                                          | Premiers pa          | 35                                                                                                    | Dossier de fich.                     |
| 5                           | 6                          | 17                                    |                      |                                                                                                    |                                                    |                    |                               |          |                                                                     |                                                   |                                                                                |                                  |                                          | Série de me          | 15                                                                                                    | Dossier de fich.                     |
| 6                           |                            |                                       |                      |                                                                                                    |                                                    |                    |                               |          |                                                                     |                                                   |                                                                                |                                  |                                          | Analyse d'o          | /r 1 889 KE                                                                                                    | B Base de donne.<br>D Base de donne. |
| 7                           |                            |                                       |                      |                                                                                                    |                                                    |                    |                               |          |                                                                     |                                                   |                                                                                |                                  |                                          | Analyse en           | s 701 KD                                                                                                    | B Base de donné.                     |
| 8                           |                            |                                       |                      |                                                                                                    |                                                    |                    |                               |          |                                                                     |                                                   |                                                                                |                                  |                                          | Création de          | e 1649 KF                                                                                                    | B Base de donné.                     |
| 10                          |                            |                                       |                      |                                                                                                    |                                                    |                    |                               |          |                                                                     |                                                   |                                                                                |                                  |                                          | CurveFittin          | .g 1 433 KF                                                                                                    | B Base de donné.                     |
| 11                          |                            |                                       |                      |                                                                                                    |                                                    |                    |                               |          |                                                                     |                                                   |                                                                                |                                  |                                          | Exemples             | 2 537 KE                                                                                                    | B Base de donné.                     |
| 12                          |                            |                                       |                      |                                                                                                    |                                                    |                    |                               |          |                                                                     |                                                   |                                                                                |                                  |                                          | 🚑 Filtre             | 313 KE                                                                                                    | B Base de donné.                     |
| 13                          |                            |                                       |                      |                                                                                                    |                                                    |                    |                               |          |                                                                     |                                                   |                                                                                |                                  |                                          | SPC 🗧                | 549 KF                                                                                                    | B Base de donné.                     |
| 15                          |                            |                                       |                      |                                                                                                    |                                                    |                    |                               |          |                                                                     |                                                   |                                                                                |                                  |                                          |                      |                                                                                                    |                                      |
| 16                          |                            |                                       |                      |                                                                                                    |                                                    |                    |                               |          |                                                                     |                                                   |                                                                                |                                  |                                          |                      |                                                                                                    |                                      |
| 17                          |                            |                                       |                      |                                                                                                    |                                                    |                    |                               |          |                                                                     |                                                   |                                                                                |                                  |                                          |                      |                                                                                                    |                                      |
| 18                          |                            |                                       |                      |                                                                                                    |                                                    |                    |                               |          |                                                                     |                                                   |                                                                                |                                  |                                          |                      |                                                                                                    |                                      |
| 20                          |                            |                                       |                      |                                                                                                    |                                                    |                    |                               |          |                                                                     |                                                   |                                                                                |                                  |                                          | 4                    |                                                                                                    | Þ                                    |
| 21                          |                            |                                       |                      |                                                                                                    |                                                    |                    |                               |          |                                                                     |                                                   |                                                                                |                                  |                                          | Propriétés           |                                                                                                    |                                      |
| 22                          |                            |                                       |                      |                                                                                                    |                                                    |                    |                               |          |                                                                     |                                                   |                                                                                |                                  |                                          | AI 75 🖂              | Rechercher                                                                                                    | 0                                    |
| 23                          |                            |                                       |                      |                                                                                                    |                                                    |                    |                               |          |                                                                     |                                                   |                                                                                |                                  |                                          |                      | The effect of the second second secon |                                      |
| 24                          |                            |                                       |                      |                                                                                                    |                                                    |                    |                               |          |                                                                     |                                                   |                                                                                |                                  |                                          | <sup>4</sup> Donnees | Desería                                                                                                    |                                      |
| 26                          |                            |                                       |                      |                                                                                                    |                                                    |                    |                               |          |                                                                     |                                                   |                                                                                |                                  |                                          | Catégorie            | Donnee                                                                                                    | 54                                   |
| •                           |                            |                                       |                      |                                                                                                    |                                                    |                    |                               |          |                                                                     |                                                   |                                                                                |                                  | Þ                                        | Quvrir               | True                                                                                                    |                                      |
| IA A > > Liste Donnée       | es /                       |                                       |                      |                                                                                                    |                                                    |                    |                               |          |                                                                     |                                                   |                                                                                |                                  |                                          | Protégé en           | écriture False                                                                                                    |                                      |
| Dossiers                    |                            |                                       | × <sup>μ</sup> × lis | te des obiets                                                                                                    |                                                    |                    |                               |          |                                                                     |                                                   |                                                                                |                                  | * <sup>1</sup> ×                         | Date de cré          | ation 08/09/2                                                                                                    | 017 10:35:11                         |
| 50 mer de reux de reixe est |                            | - 23                                  |                      |                                                                                                    | Comm                                               | entairer           | Tro                           |          | Modifiéle                                                           | Contanu                                           |                                                                                |                                  |                                          | Lien hypert          | rexte                                                                                                    | -                                    |
| Para de sous-dossier acti   | ve)<br>Dese de dese ése se | • • • • • • • • • • • • • • • • • • • |                      | Dennéer                                                                                                    | Comm                                               | entaires           | i) pe                         |          | 08/00/2017 10:25:04                                                 | Conteriu<br>Cérie de dennées                      | auge 6 valeurs vice                                                            | ula flattanta 64 hita            |                                          | Proprietes           | EB Hierarchie des ob                                                                                                    | ojets <u> A</u> perçu d              |
| Base de données projet:     | base de données pr         | ojeti                                 | - 14                 | Données?                                                                                                    |                                                    |                    | Dor                           | nées     | 08/09/2017 10:35:22                                                 | Série de données                                  | avec 6 valeurs virg                                                            | ule flottante 64 bits            |                                          | Aperçu               |                                                                                                    |                                      |
|                             |                            |                                       |                      | (Donneese)                                                                                                    |                                                    |                    |                               | inces    | 00,00,2011 10005122                                                 | Serie de données                                  | aree o fuicaro frig                                                            | fore notconte or ord             |                                          |                      | 17                                                                                                    |                                      |
|                             |                            |                                       |                      | 1                                                                                                    | )                                                  |                    |                               |          |                                                                     |                                                   |                                                                                |                                  | (                                        | 2                    |                                                                                                    | 5                                    |
|                             |                            |                                       |                      | Liste des ob                                                                                                    | ojets 🚺 Journal d                                  | les evenements     | Espionner                     |          |                                                                     |                                                   |                                                                                |                                  |                                          | Aperçu 😵             | Aide dynamique                                                                                                    | Coordonnées                          |
| Prêt                        |                            |                                       |                      |                                                                                                    |                                                    |                    |                               |          |                                                                     |                                                   |                                                                                |                                  |                                          |                      |                                                                                                    | 10                                   |

Pour vérifier les données, vous pouvez sélectionner un ensemble de données dans la liste d'objets[1] et afficher son contenu sous forme de courbe dans l'aperçu[2].

<u>Attention :</u> Comme les autres exemples de ce tutoriel sont basés sur des données importées, choisissez l'option d'importation souhaitée :

Importation de données Excel

Importation de données à partir d'enregistreurs de mesure Importation de données de texte (fichier ASCII) 13

### Importation de données Excel

| 🗄 🕤 - 🕐 🗟 = 🔢 Base de données projet2 - Flexiño Developer Suite                                                                                                    | ≅ - □ ×                                                                                                    |
|----------------------------------------------------------------------------------------------------|----------------------------------------------------------------------------------------------------|
| Fichier Accueil Insérer Données Attichage Développeur 🖉 Dites-nous ce que vous voulez faire.                                                                                                    | Style • ?                                                                                                    |
| Selection de canaux: Compilée - Temps:<br>Donnée: Donnée: Source de<br>Donnée: Source de Connée : Copier - Structure de donnée: Copier - Structure de connée : Copier - Structure de donnée: Copier - Structure de donnée : Copier - Structure de donnée : Copier - Structure : Copier - Structure : Structure : Str |                                                                                                    |
| Importer fichier Exet                                                                                                    | Explorateur de données       ◆ 9 ×         Image: A and the second of the second of the s |
| Dossiers • • • × Liste des objets • • • ×                                                                                                    | Aper(u · · · · ·                                                                                                    |
| Image: Pass de sous-dossier active)           Sess de données projet: "Base de données projet."           Mod           Mod           Contenu                                                                                                    | Ren n'est sélectionné.                                                                                                    |
| Chicago antes antes antes Antes Ante     | En Ande dynamique En Coordonnees                                                                                                    |

Cliquez sur l'onglet <u>Données</u> du ruban[1] et dans le groupe intitulé <u>Paramètres d'importation</u>, définissez les options comme indiqué dans l'image[2].

Cliquez sur[Importer à partir de fichiers et de bases de données] > Fichier Excel [3].

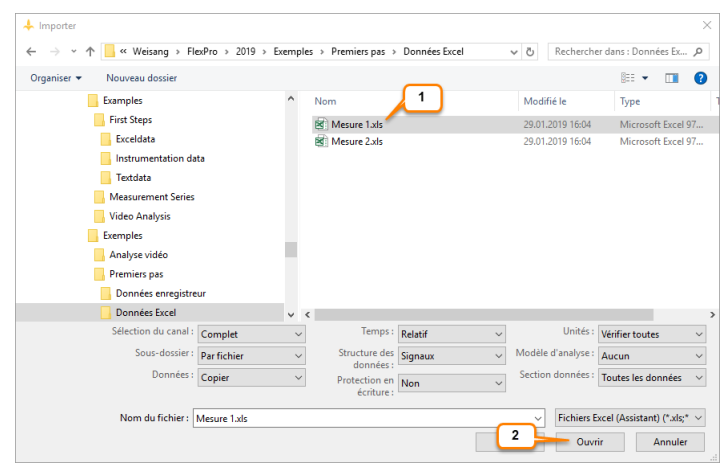

La boîte de dialogue Importer s'ouvre. Naviguez vers le dossier C:

\Users\Public\Documents\Weisang\FlexPro\2019 ou C:>Utilisateurs>Public>Documents public>Weisang>FlexPro>2019. De là, allez dans le sous-dossier Exemples\Premières étapes\Fichier Excel et sélectionnez Mesure 1.xls[1]. Cliquez sur <u>Ouvrir [2]</u>.

| éle                                                                | ctionner le schén                                                                                                    | na d'import | tation enregistré                                                                                                    |   | Chemin d                                                                                                    | lu fichier    |                                                                                                    |                          |      |
|--------------------------------------------------------------------|----------------------------------------------------------------------------------------------------|-------------|----------------------------------------------------------------------------------------------------|---|----------------------------------------------------------------------------------------------------|---------------|----------------------------------------------------------------------------------------------------|--------------------------|------|
| (P                                                                 | as de modèle)                                                                                                    |             |                                                                                                    |   | ✓ C:\Use                                                                                                    | ers\Public\Do | cuments\Weisang\Fle                                                                                                    | xPro\2\Mesu              | re 1 |
| itoc                                                               | kage des donnée                                                                                                    | 5           |                                                                                                    |   |                                                                                                    |               |                                                                                                    |                          |      |
| Fei                                                                | ulle:                                                                                                    | Mesure      | 1                                                                                                    |   | <ul> <li>Orientation</li> </ul>                                                                                 | h: Lir        | re les données par col                                                                                                    | lonne                    |      |
| lag                                                                | e de données                                                                                                    |             |                                                                                                    |   |                                                                                                    |               |                                                                                                    |                          |      |
|                                                                    |                                                                                                    |             |                                                                                                    |   |                                                                                                    |               |                                                                                                    |                          |      |
|                                                                    |                                                                                                    |             |                                                                                                    |   |                                                                                                    |               |                                                                                                    | 1                        |      |
| onte                                                               | nu:<br>1(X)                                                                                                    |             | 2(Y)                                                                                                    |   | 3(Y)                                                                                                    |               | Colonne<br>4 ( Y )                                                                                                    | 1<br>is trouvées 4       |      |
| onte                                                               | nu :<br>1 (X)<br>Temps                                                                                                    | 5           | 2 (Y)<br>Signal ultrason                                                                                                    | V | 3(Y)<br>Tension                                                                                                 | V             | Colonne<br>4 (Y)<br>Courant                                                                                                    | 1<br>es trouvées 4<br>mA |      |
| nte<br>1<br>2                                                      | nu :<br>1 (X)<br>Temps<br>0<br>0 0000157500                                                                                                    | 5           | 2 ( Y )<br>Signal ultrason<br>0.012                                                                                                    | V | 3 (Y)<br>Tension<br>0                                                                                           | V             | Colonne<br>4 (Y)<br>Courant<br>33<br>22 195                                                                                               | 1<br>mA                  |      |
| nte                                                                | nu :<br>1 (X)<br>Temps<br>0<br>0,0009157509<br>0,010316019                                                                                                    | 5           | 2 (Y)<br>Signal ultrason<br>0.012<br>0.013<br>0.01                                                                                                    | V | 3 (Y)<br>Tension<br>0<br>0,004<br>0,009                                                                         | V             | Colonne<br>4 (Y)<br>Courant<br>33<br>33,185<br>23,271                                                                                     | 1<br>mA                  |      |
| 1<br>2<br>3<br>4                                                   | nu :<br>1 (X)<br>Temps<br>0<br>0.0009157509<br>0.0018315018<br>0.002347557                                                                                                    | 5           | 2(Y)<br>Signal ultrason<br>0.012<br>0.013<br>0.01                                                                                                    | V | 3 (Y)<br>Tension<br>0<br>0,004<br>0,008<br>0,012                                                                | V             | Colonne<br>4 (Y)<br>Courant<br>33<br>33,185<br>33,371<br>23,555                                                                           | 1<br>mA                  |      |
| 1<br>2<br>3<br>4<br>5                                              | nu :<br>Temps<br>0<br>0,0009157509<br>0,0018315018<br>0,0027472527<br>0,002620077                                                                                                    | 5           | 2 (Y)<br>Signal ultrason<br>0.012<br>0.013<br>0.01<br>0.007<br>0.002                                                                                                    | V | 3 (Y)<br>Tension<br>0<br>0,004<br>0,008<br>0,012<br>0,012                                                       | V             | Colonne<br>4 (Y)<br>Courant<br>33<br>33,185<br>33,371<br>33,556<br>23,741                                                                 | 1<br>s trouvées 4<br>mA  |      |
| onte<br>1<br>2<br>3<br>4<br>5<br>6<br>7                            | nu :<br>1 (X)<br>Temps<br>0<br>0,0009157509<br>0,0018315018<br>0,0027472527<br>0,003663037<br>0,0045787546                                                                              | 5           | 2 ( Y )<br>Signal ultrason<br>0.012<br>0.013<br>0.007<br>0.0002<br>0                                                                                                    | V | 3 (Y)<br>Tension<br>0<br>0,004<br>0,008<br>0,012<br>0,016<br>0,021                                              | V             | Colonne<br>4 (Y)<br>Courant<br>33<br>33,185<br>33,371<br>33,556<br>33,741<br>33,926                                                       | 1<br>is trouvées 4<br>mA |      |
| 1<br>2<br>3<br>4<br>5<br>6<br>7<br>8                               | nu :<br>1 (X)<br>Temps<br>0<br>0.009157509<br>0.0018315018<br>0.0027472527<br>0.0036530037<br>0.0045787546<br>0.0054945955                                                              | S           | 2(Y)<br>Signal utrason<br>0.012<br>0.013<br>0.001<br>0.002<br>0<br>0<br>0<br>0<br>0<br>0<br>0<br>0<br>0<br>0<br>0<br>0<br>0                                                | V | 3 (Y)<br>Tension<br>0<br>0,004<br>0,008<br>0,012<br>0,016<br>0,021<br>0,025                                     | V             | Colonne<br>4 (Y)<br>Courant<br>33<br>33,185<br>33,371<br>33,556<br>33,741<br>33,926<br>34,112                                             | 1<br>is trouvées 4<br>mA |      |
| 1<br>2<br>3<br>4<br>5<br>6<br>7<br>8<br>9                          | nu :<br>1 (X)<br>Temps<br>0<br>0.0009157509<br>0.0018315018<br>0.00247472527<br>0.00365203037<br>0.0045787546<br>0.0054345055<br>0.0064102564                                           | \$          | 2 ( Y )<br>Signal ultrason<br>0.012<br>0.013<br>0.01<br>0.007<br>0.002<br>0<br>-0.004<br>-0.005                                                                            | V | 3 ( Y )<br>Tension<br>0<br>0,004<br>0,008<br>0,012<br>0,016<br>0,021<br>0,025<br>0,029<br>0,029                 | V             | Colonne<br>4 (Y)<br>Courant<br>33<br>33,185<br>33,371<br>33,556<br>33,741<br>33,926<br>34,112<br>34,297                                   | 1<br>s trouvées 4<br>mA  |      |
| onte<br>1<br>2<br>3<br>4<br>5<br>6<br>7<br>8<br>9<br>10            | nu :<br>1 (X)<br>Temps<br>0<br>0,0009157509<br>0,0018315018<br>0,0027472527<br>0,0036630037<br>0,0045787546<br>0,0054845055<br>0,0064102564                                             | 5           | 2 (Y)<br>Signal ultrason<br>0.012<br>0.013<br>0.007<br>0.002<br>0<br>-0.004<br>-0.004                                                                                      | V | 3 (Y)<br>Tension<br>0<br>0,004<br>0,008<br>0,012<br>0,016<br>0,021<br>0,025<br>0,029<br>0,023<br>0,033          | V             | Colonne<br>4 (Y)<br>Courant<br>33<br>33,185<br>33,371<br>33,556<br>33,741<br>33,926<br>34,112<br>34,4227<br>34,482                        | 1<br>s trouvées 4<br>mA  |      |
| nte<br>1<br>2<br>3<br>4<br>5<br>6<br>7<br>8<br>9<br>10<br>11       | nu:<br>1 (X)<br>Temps<br>0<br>0.0003157509<br>0.0013315018<br>0.0027472527<br>0.0036630037<br>0.0045787546<br>0.0054445055<br>0.0064102564<br>0.0073260073<br>0.0082417582              | 5           | 2 (Y)<br>Signal ultrason<br>0.012<br>0.013<br>0.01<br>0.007<br>0.002<br>0<br>-0.004<br>0<br>0                                                                              | V | 3 (Y)<br>Tension<br>0<br>0.004<br>0.012<br>0.025<br>0.025<br>0.029<br>0.033<br>0.037                            | V             | Colonne<br>4 (Y)<br>Courant<br>33, 33<br>33, 355<br>33, 371<br>33, 355<br>33, 3741<br>33, 926<br>34, 112<br>34, 297<br>34, 482<br>34, 657 | 1<br>es trouvées 4<br>mA |      |
| nte<br>1<br>2<br>3<br>4<br>5<br>6<br>7<br>8<br>9<br>10<br>11<br>12 | nu :<br>1 (X)<br>Temps<br>0<br>0.000137509<br>0.00137509<br>0.001375018<br>0.0027472527<br>0.0045707546<br>0.0045707546<br>0.0064102564<br>0.0073260073<br>0.0082417582<br>0.0091575092 | 8           | 2 ( Y )<br>Signal ultrason<br>0.012<br>0.013<br>0.01<br>0.007<br>0.002<br>0<br>-0.004<br>-0.005<br>-0.004<br>0<br>0<br>0<br>0<br>0<br>0<br>0<br>0<br>0<br>0<br>0<br>0<br>0 | V | 3 (Y)<br>Tension<br>0<br>0,004<br>0,008<br>0,012<br>0,025<br>0,029<br>0,025<br>0,029<br>0,033<br>0,037<br>0,041 | V             | Colonne<br>4 (Y)<br>Courant<br>33<br>33,185<br>33,371<br>33,556<br>33,741<br>33,926<br>34,112<br>34,927<br>34,482<br>34,667<br>34,852     | 1<br>Is trouvées 4<br>mA |      |

FlexPro reconnaît automatiquement la structure des données. Vous pouvez le vérifier en observant la valeur affichée pour les <u>Colonnes trouvées[1]</u>. Cliquez sur <u>Terminer[2]</u>.

**Remarque:** Lorsque vous importez vos propres données, vous devrez peut-être configurer les paramétrages sur la page suivante de l'assistant afin que les données soient interprétées correctement. Vous pouvez enregistrer tous les paramétrages effectués dans l'assistant afin d'importer rapidement des données avec la même structure de données à l'avenir. Pour ce faire, sélectionnez l'option <u>Enregistrer schéma d'importation</u> à la dernière page de l'assistant.

| cuonnez une a | cuon :   | Modifier les | unités        |                   | $\sim$            |
|---------------|----------|--------------|---------------|-------------------|-------------------|
| ité importée  | Reconn   | ue comme     | Remplacer par | Interprétée comme | Grandeur physique |
| 'v            | volt     |              | v             | volt              |                   |
| s             | seconde  | :            | s             | seconde           | Temps             |
| mA            | milliamp | ère          | mA            | milliampère       |                   |
|               |          |              |               |                   |                   |
|               |          |              |               |                   |                   |
|               |          |              |               |                   |                   |

Dans la boîte de dialogue <u>Vérifier les unités</u>, FlexPro affiche tous les symboles d'unités importés. La colonne <u>Interprétée comme</u> indique que toutes les unités ont été importées correctement. Fermez la boîte de dialogue.

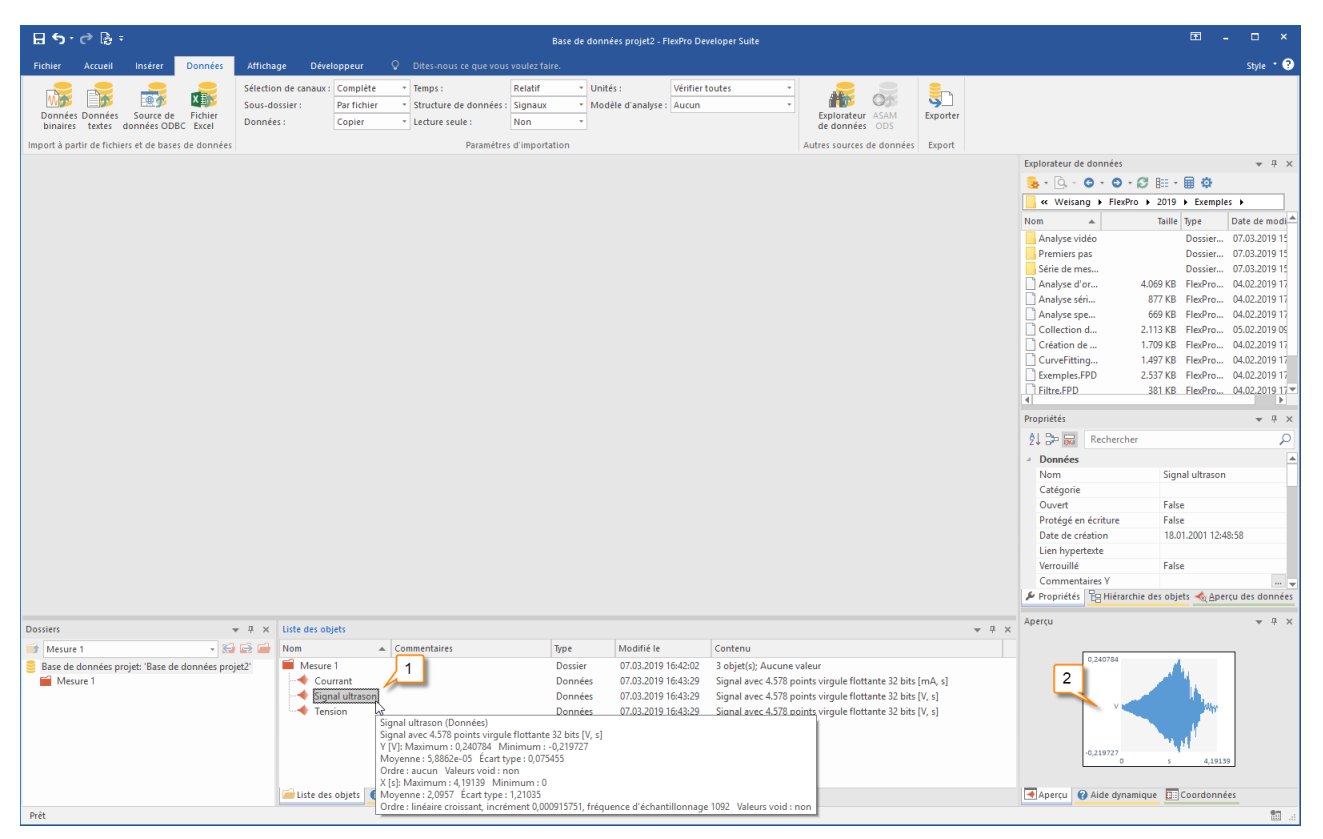

Pour vérifier les données, vous pouvez sélectionner un ensemble de données dans la liste d'objets[1] et afficher son contenu sous forme de courbe dans l'aperçu[2].

Suivant : <u>Création et modification de graphiques</u> 161.

# Importation de données à partir d'enregistreurs de

### mesure

| 日 ち・ グ 念 ・ 1 Base de données projet1 - FloxPro Developer Suite                                                                                                    |               | •                                       | - 🗆 ×                                                                                                    |
|----------------------------------------------------------------------------------------------------|---------------|-----------------------------------------|----------------------------------------------------------------------------------------------------|
| Fichier Accueil Insérer Données Affichage Développeur 🖉 Dites-nous ce que vous voulez faire.                                                                                                    |               |                                         | Style 🔹 😨                                                                                                    |
| Selection de canaux: Complète + Temps:<br>Données Connées Source de Fichier<br>Données Obsec Excel<br>Import à part 3 s et de bases de données<br>Dennées Obsec Excel<br>Dennées Obsec Excel<br>Dennées Obsec Exce | Exp           | plorateur de données                    | ▲ ☆ ×                                                                                                    |
| mporté des donnée à partis de<br>richier el mergitures de<br>mesure ou d'autres applications.                                                                                                    | No            | • • • • • • • • • • • • • • • • • • •   | ples         Date de mo           rde fich         08/03/2019           rde fich         08/03/2019           rde fich         08/03/2019           Project         04/02/2019           Project         04/02/2019           Project         04/02/2019           Project         05/02/2019           Project         04/02/2019           Project         04/02/2019           Project         04/02/2019           Project         04/02/2019 |
|                                                                                                    | 4<br>4<br>Pro | Luvrehting                              | Project 04/02/2019<br>Project 04/02/2019<br>Project 04/02/2019<br>Project 04/02/2019<br>▼ riject 04/02/2019                                                                                                    |
| Dossiers v B x   list des objets                                                                                                    | AZ            | Propriétés 1 12 Hiérarchie des objets 🔩 | Aperçu des données                                                                                                    |
| Postos v de la consectación de la consectación de                                                                                                    |               |                                         | - 1                                                                                                    |
| Base de données projet: 'Base de données projet1'                                                                                                    | Ap            | Rien n'est sélectionné.                 |                                                                                                    |
| Prit                                                                                                    |               | Aperçu 😵 Aide dynamique 🔲 Coordon       | nnees 📰 🔬                                                                                                    |

Cliquez sur l'onglet <u>Données</u> du ruban[1] et dans le groupe <u>Paramètres d'importation</u>, sélectionnez les options comme indiqué dans l'image[2].

Cliquez sur[Import à partir de fichiers et de bases de données] > Données binaires [3].

| 🐥 Importer                                                    |                        |                             |              |        |                    |                      |    |
|---------------------------------------------------------------|------------------------|-----------------------------|--------------|--------|--------------------|----------------------|----|
| $\leftarrow \rightarrow \ \ \ \ \ \ \ \ \ \ \ \ \ \ \ \ \ \ $ | 9 > Exemples > Premier | rs pas → Données er         | registreur   | ~      | Ö Recherche        | er dans : Données en | ,P |
| Organiser 🔻 Nouveau dossier                                   |                        |                             |              |        |                    | 8= • 🔟               | •  |
| Utilisateurs                                                  | ^ Nom                  | ^                           | Modifié le   |        | Туре               | Taille               |    |
| Default.migrated                                              | Mesure 1.DDF           |                             | 29/01/2019 1 | i:04   | Fichier DDF        | 189 Ko               |    |
| Public                                                        | Mesure 2.DDF           |                             | 29/01/2019 1 | 5:04   | Fichier DDF        | 189 Ko               |    |
| Documents publics                                             |                        |                             |              |        |                    |                      |    |
| Images publiques                                              |                        | _                           |              |        |                    |                      |    |
| Musique publique                                              |                        |                             |              |        |                    |                      |    |
| Téléchargements publics                                       |                        |                             |              |        |                    |                      |    |
| Vidéos publiques                                              |                        |                             |              |        |                    |                      |    |
| r.weisang                                                     | ~                      |                             |              |        |                    |                      |    |
| Sélection du canal :                                          | Complet ~              | Temps :                     | Relatif      | $\sim$ | Unités :           | Vérifier toutes      | ~  |
| Sous-dossier :                                                | Par fichier 🗸 🗸        | Structure des               | Signaux      | ~      | Modèle d'analyse : | Aucun                | ~  |
| Données :                                                     | Copier ~               | Protection en<br>écriture : | Non          | ~      | Section données :  | Toutes les données   | ~  |
| Nom du fichier :                                              | Mesure 1.DDF           |                             |              | _      | 2 Tous les f       | ichiers (*.*)        | ~  |
|                                                               |                        |                             |              | Aide   | e Ouvi             | ir Annule            | r  |

La boîte de dialogue <u>Importer</u> s'ouvre.

Naviguez vers le dossier C:\Users\Public\Documents\Weisang\FlexPro\2019 ou C

:>Utilisateurs>Documents publics>publics>Weisang>FlexPro>2019. De là, allez dans le sous-dossier Exemples\Premières étapes\Données enregistreur et sélectionnez Mesure 1.DDF[1]. Cliquez sur <u>Ouvrir</u> [2].

**Remarque:** Si vous développez la liste <u>Type de fichier</u>, toutes les options d'importation disponibles apparaissent.

| ctionnez une action | ÷ .        | Modifier les | unités        |                   | $\sim$            |  |
|---------------------|------------|--------------|---------------|-------------------|-------------------|--|
| té importée F       | Reconnue   | e comme      | Remplacer par | Interprétée comme | Grandeur physique |  |
| v v                 | olt        |              | v             | volt              |                   |  |
| s s                 | econde     |              | S             | seconde           | Temps             |  |
| mA r                | milliampèr | re           | mA            | milliampère       |                   |  |
|                     |            |              |               |                   |                   |  |
|                     |            |              |               |                   |                   |  |
|                     |            |              |               |                   |                   |  |

Dans la boîte de dialogue <u>Vérifier les unités</u>, FlexPro affiche tous les symboles d'unités importés.

La colonne <u>Interprétée comme</u> indique que toutes les unités ont été importées correctement.

Fermez la boîte de dialogue.

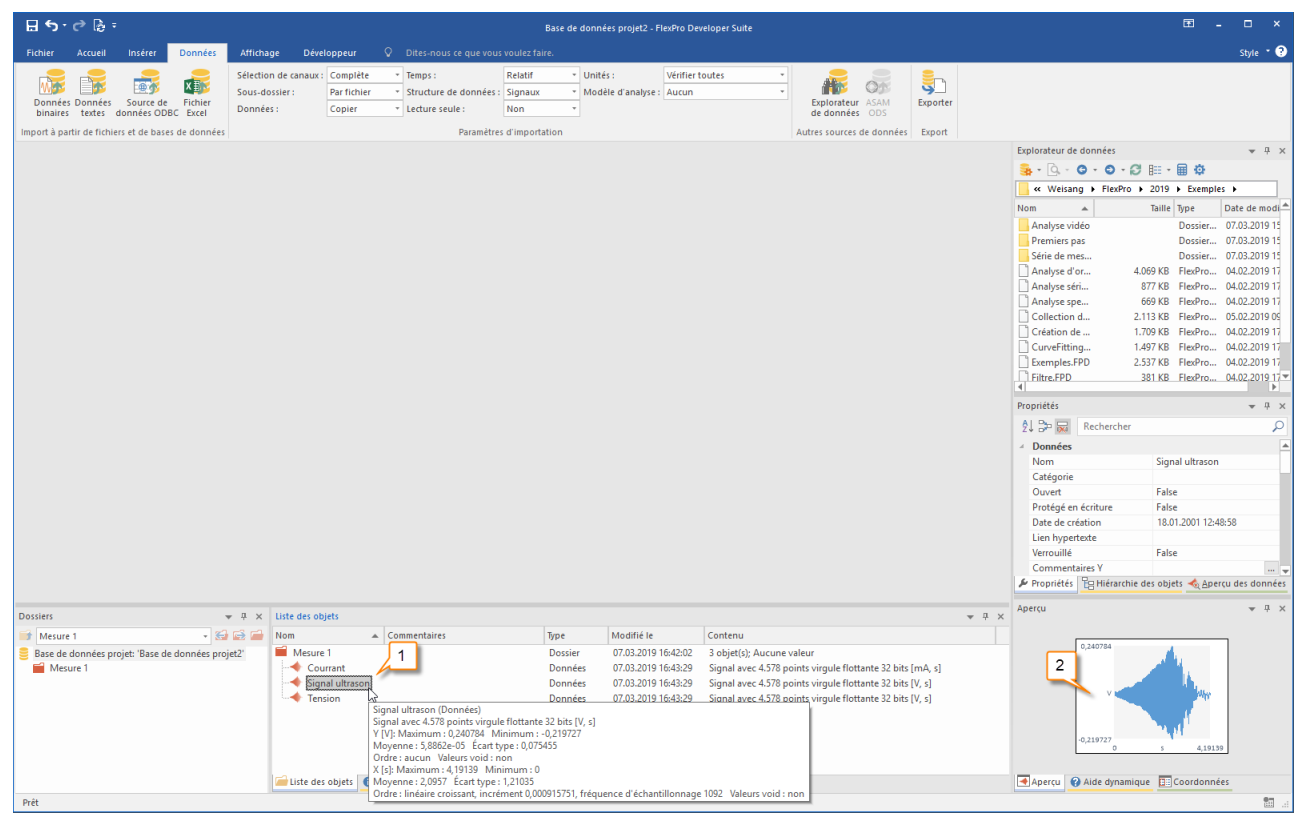

Pour vérifier les données, vous pouvez sélectionner un ensemble de données dans la liste d'objets[1] et afficher son contenu sous forme de courbe dans l'aperçu[2].

Suivant : <u>Création et modification de graphiques</u> 161.

### Importation de données de texte

| ≣ 5·∂ 8= _1                                                                                                    | Base de d                                                                                                    | Ionnées projet1 - FlexPro Developer Sui                                                                       | te      |                                                                                                    | • ×                                                                                                    |
|----------------------------------------------------------------------------------------------------|----------------------------------------------------------------------------------------------------|----------------------------------------------------------------------------------------------------|---------|----------------------------------------------------------------------------------------------------|----------------------------------------------------------------------------------------------------|
| Fichier Accueil Insérer Données Affichage Dé                                                                                                    | éveloppeur 🛇 Dites-nous ce que vous voulez faire.                                                                                                    |                                                                                                    |         |                                                                                                    | Style 🔹 🕐                                                                                                    |
| Chiler Accuel intére Données La Stéction de cana.<br>Données Données Court de Fichier<br>binaies teste connete o Cole Cierce<br>Import à partir de from 3 anses de données toet<br>Chile Stéction de cana.<br>Données content de connées toet<br>Chile Stéction de cana.<br>Données content de connées toet de connées toet | Base de d<br>évelopper Q Dites-nous ce que vous vouéer faire<br>Air Congetiée Temps: Refair *<br>Par fichier Structure de donnés: Signaux *<br>Non *<br>Paramètres d'importation | onnées projet1 - Flasifio Developer Sui<br>Unités : <u>Vérifier toutes</u><br>Modèle d'analyse : <u>Aucun</u> | te<br>  | Explorateur de données  Explorateur de données   Construite de données  Construite de données  Construite de donn | X      Style     X      Style     Style     Style     S |
|                                                                                                    |                                                                                                    |                                                                                                    |         | CompleterPD 233 KB PleePortpetch.     GillerPortpetch.     SPC.FPD 381KB FleePortpetch.     SPC.FPD 509 KB FleePro Project      Porprietts     §↓ 2:                                                                                                    | 04/02/2019<br>04/02/2019<br>04/02/2019<br>▼                                                                                                    |
| Dossiers - 4 x                                                                                                    | Liste des objets                                                                                                    |                                                                                                    | - # \$  | 🖌 Propriétés 🗄 Hiérarchie des objets 🔌 Aperçu des                                                                                                    | données                                                                                                    |
| 😭 (Pas de sous-dossier activé) 🔹 😭 🔂                                                                                                    | Nom Commentaires                                                                                                    | Type Modifié le                                                                                               | Contenu | Apercu                                                                                                    | * 0 ×                                                                                                    |
| Base de données projet: 'Base de données projet!'                                                                                                    |                                                                                                    |                                                                                                    |         | Ren n'est sélectorné.                                                                                                    |                                                                                                    |
| Prêt                                                                                                    |                                                                                                    |                                                                                                    |         | Largerte Vide dynamique Microstatimees                                                                                                    | 80                                                                                                    |

Cliquez sur l'onglet <u>Données</u> du ruban[1] et dans le groupe intitulé <u>Paramètres d'importation</u>, définissez les options comme indiqué dans l'image[2].

Cliquez sur[Importer à partir de fichiers et de bases de données] > Données texte [3].

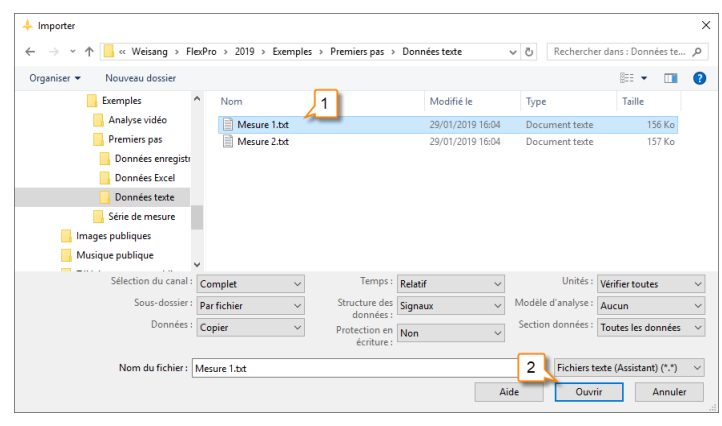

La boîte de dialogue Importer s'ouvre. Naviguez vers le dossier C:

\Users\Public\Documents\Weisang\FlexPro\2019 ou C :>Utilisateurs>Documents publics>publics>Weisang>FlexPro>2019. Allez ensuite au sous-dossier Exemples\Premières étapes\Données texte et sélectionnez Mesure 1.txt[1]. Cliquez sur <u>Ouvrir [2]</u>.

|                                               | ectionner le schéma                                                                                                    | d'import  | ation enregistré                                      |             | Chemin du fic                             | hier        |                                      |              |     |
|-----------------------------------------------|----------------------------------------------------------------------------------------------------|-----------|-------------------------------------------------------|-------------|-------------------------------------------|-------------|--------------------------------------|--------------|-----|
| (                                             | Pas de modèle)                                                                                                    |           |                                                       |             | ✓ C:\Users\P                              | ublic\Docum | ents\Weisang\Fle:                    | xPro\2\Mesur | e 1 |
| Ste                                           | ockage des données                                                                                                    | du fichie | er (                                                  |             |                                           |             |                                      |              |     |
| En                                            | codage :                                                                                                    | 1252 (A   | NSI - latin I)                                        |             | <ul> <li>Orientation :</li> </ul>         | Lire le:    | s données par cok                    | onne         |     |
| Sép                                           | parateur                                                                                                    |           |                                                       |             |                                           |             |                                      |              |     |
| Sé                                            | parateur de colonne :                                                                                                    | Tabulatio | on                                                    |             | ~                                         | ⊠Un         | seul séparateur pa                   | ar colonne   |     |
| Sv                                            | ·<br>mbole décimal :                                                                                                    | Virgule   |                                                       |             | ~                                         |             |                                      |              |     |
|                                               |                                                                                                    | -         |                                                       |             |                                           |             |                                      |              |     |
| lag                                           | je de donnees                                                                                                    |           |                                                       |             |                                           |             |                                      |              |     |
| De                                            | e la ligne                                                                                                    | 2         | à (fin                                                | du fichier) |                                           |             |                                      | 1            |     |
| nte                                           | 8011 1                                                                                                    |           |                                                       |             |                                           |             | Colonnes                             | trouvées · 4 |     |
|                                               | 1(Y)                                                                                                    |           | 2(X)                                                  |             | 2(V)                                      |             | 4/2)                                 | ourcest i    |     |
| -                                             | T(A)                                                                                                    |           | 2(1)                                                  | 14          | J(T)                                      | 14          | 4(1)                                 | - 4          |     |
| 2                                             | 0.00000000                                                                                                    | 0         | 0.012                                                 | v           | 0.000                                     | v           | 33,000                               | 11125        |     |
| 3                                             | 0.0009157509                                                                                                    |           | 0.012                                                 |             | 0.004                                     |             | 33 185                               |              |     |
| ~                                             | 0.0018315018                                                                                                    |           | 0.010                                                 |             | 0.008                                     |             | 33 371                               |              |     |
| 4                                             | 0.0027472527                                                                                                    |           | 0.007                                                 |             | 0.012                                     |             | 33,556                               |              |     |
| 4                                             |                                                                                                    |           | 0.002                                                 |             | 0.016                                     |             | 33 741                               |              |     |
| 4<br>5<br>6                                   | 0.0036630037                                                                                                    |           | -0.000                                                |             | 0.021                                     |             | 33,926                               |              |     |
| 4<br>5<br>6<br>7                              | 0,0036630037 0.0045787546                                                                                                    |           | 0.004                                                 |             | 0.025                                     |             | 34.112                               |              |     |
| 4<br>5<br>6<br>7<br>8                         | 0,0036630037<br>0,0045787546<br>0,0054945055                                                                                 |           | -0.004                                                |             | 0.000                                     |             | 34.297                               |              |     |
| 4<br>5<br>6<br>7<br>8<br>9                    | 0,0036630037<br>0,0045787546<br>0,0054945055<br>0,0064102564                                                                 |           | -0.004                                                |             | 0.029                                     |             |                                      |              |     |
| 4<br>5<br>7<br>8<br>9<br>10                   | 0.0036630037<br>0.0045787546<br>0.0054945055<br>0.0064102564<br>0.0073260073                                                 |           | -0.005<br>-0.004                                      |             | 0.029                                     |             | 34,482                               |              |     |
| 4<br>5<br>7<br>8<br>9<br>10                   | 0.0036630037<br>0.0045787546<br>0.0054945055<br>0.0064102564<br>0.0073260073<br>0.0082417582                                 |           | -0,004<br>-0,005<br>-0,004<br>0,000                   |             | 0.033 0.037                               |             | 34,482<br>34,667                     |              |     |
| 4<br>5<br>6<br>7<br>8<br>9<br>10<br>11<br>12  | 0,0036630037<br>0,0045787546<br>0,0054945055<br>0,0064102564<br>0,0073260073<br>0,0082417582<br>0,0091575092                 |           | -0.004<br>-0.005<br>-0.004<br>0.000<br>0.003          |             | 0,029 0,033 0,037 0,041                   |             | 34,482<br>34,667<br>34,852           |              |     |
| 4<br>5<br>7<br>8<br>9<br>10<br>11<br>12<br>13 | 0,0036630037<br>0,0045787546<br>0,0054945055<br>0,0064102564<br>0,0073260073<br>0,0082417582<br>0,0091575092<br>0,0100732601 |           | -0,004<br>-0,005<br>-0,004<br>0,000<br>0,003<br>0,008 |             | 0.029<br>0.033<br>0.037<br>0.041<br>0.045 |             | 34,482<br>34,667<br>34,852<br>35,037 |              |     |

FlexPro reconnaît automatiquement la structure des données. Vous pouvez le vérifier en observant la valeur affichée pour les <u>Colonnes trouvées[1]</u>. Cliquez sur <u>Terminer[2]</u>.

**Remarque:** Lorsque vous importez vos propres données, vous devrez peut-être configurer les paramétrages sur la page suivante de l'assistant afin que les données soient interprétées correctement. Vous pouvez enregistrer tous les paramétrages effectués dans l'assistant afin d'importer rapidement des données avec la même structure de données à l'avenir. Pour ce faire, sélectionnez l'option <u>Enregistrer schéma d'importation</u> à la dernière page de l'assistant.

| ité importée Rec |              |               |                   |                   |
|------------------|--------------|---------------|-------------------|-------------------|
|                  | connue comme | Remplacer par | Interprétée comme | Grandeur physique |
| V volt           |              | v             | volt              |                   |
| s seco           | onde         | S             | seconde           | Temps             |
| mA milli         | ampère       | mA            | milliampère       |                   |
|                  |              |               |                   |                   |
|                  |              |               |                   |                   |
|                  |              |               |                   |                   |
|                  |              |               |                   |                   |
|                  |              |               |                   |                   |
|                  |              |               |                   |                   |
|                  |              |               |                   |                   |
|                  |              |               |                   |                   |

Dans la boîte de dialogue <u>Vérifier les unités</u>, FlexPro affiche tous les symboles d'unités importés. La colonne <u>Interprétée comme</u> indique que toutes les unités ont été importées correctement. Fermez la boîte de dialogue.

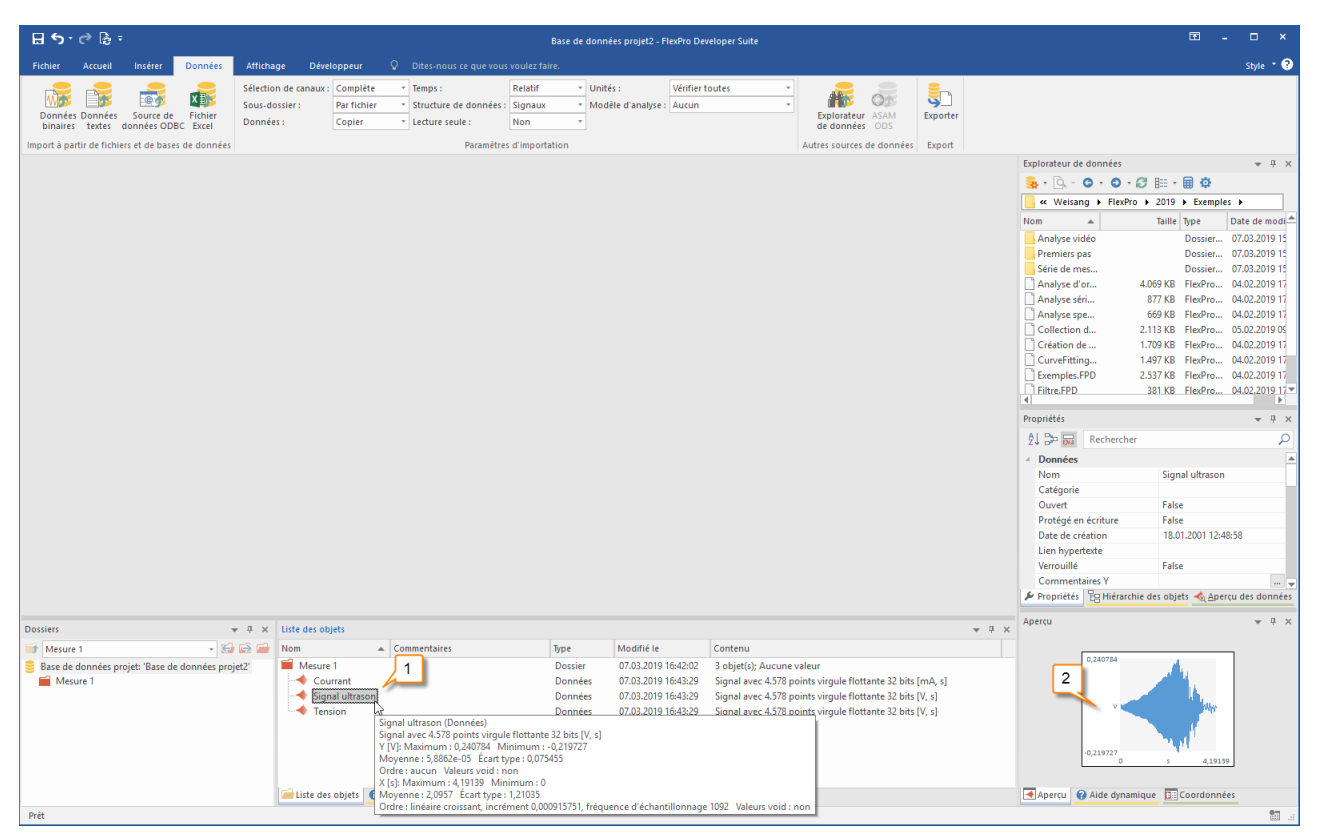

Pour vérifier les données, vous pouvez sélectionner un ensemble de données dans la liste d'objets[1] et afficher son contenu sous forme de courbe dans l'aperçu[2].

Suivant : <u>Création et modification de graphiques</u> 161.

## Création et édition de graphiques

|                                                                               | Base de                                                                                           | e données projet1 - FlexPro Developer Suite                                                                                                    |                                                                                                    | . □ ×                                                                                                    |
|-------------------------------------------------------------------------------|---------------------------------------------------------------------------------------------------|----------------------------------------------------------------------------------------------------|----------------------------------------------------------------------------------------------------|----------------------------------------------------------------------------------------------------|
| Annuler<br>Dos Retablir<br>Dossiers<br>Conteneurs<br>Conteneurs<br>Conteneurs | Aire • III Matrice couleurs • @ Coule 3D • Southe 3D • Southe 3D • Southe 3D • Plus de graphique: | s • Assistant III Tableau colonne • [<br>Assistant IIII Tableau cellule • [<br>Tableaux                                                                                                    | Média<br>Texte -<br>Formule Données<br>Autre Données                                                                                                 | Analyses spectral + 0 +<br>Analyse v spectral + 0 +<br>Analyse dv Curve Fitting + 0 +<br>Analyses                                                                                                    |
| Spines                                                                        |                                                                                                   |                                                                                                    |                                                                                                    | Explorateur de données         4 ×           Image: Image: Ima                                          |
| Ares et<br>∭. Assistan                                                        | courbes dynamiques<br>it graphiques de ligne                                                      |                                                                                                    |                                                                                                    | Image: Second Second Secon |
| Dosties • 0 ×<br>Mesure 1 • Se Se Se Se Se Se Se Se Se Se Se Se Se            | Nom Commentaires<br>Memure 1<br>Signal ultrason<br>Courant                                        | Type         Modifié le           Dossier         08/03/2019 14:05:23           Données         08/03/2019 14:05:25           Données         08/03/2019 14:05:25           Données         08/03/2019 14:05:25 | Contenu<br>3 objet(s): Aucune valeur<br>Signal avec 4 578 points virgule flottante 64 bits [<br>Signal avec 4 578 points virgule flottante 64 bits [ | Apercu     Apercu     Add dynamique     Cordonnee                                                                                                    |
| Prêt                                                                          |                                                                                                   |                                                                                                    |                                                                                                    | 87                                                                                                    |

Utilisez le bouton gauche de votre souris pour sélectionner les données <u>Tension [1]</u>. Ensuite, cliquez sur l'onglet <u>Insérer</u> du ruban [2]. Ouvrez le menu <u>Ligne [3]</u> et sélectionnez <u>Lignes [4]</u>.

**Remarque:** Si nécessaire, vous pouvez annuler n'importe quelle étape que vous effectuez dans FlexPro. Cliquez simplement sur l'icône Annuler/Rétablir dans la barre d'accès rapide.

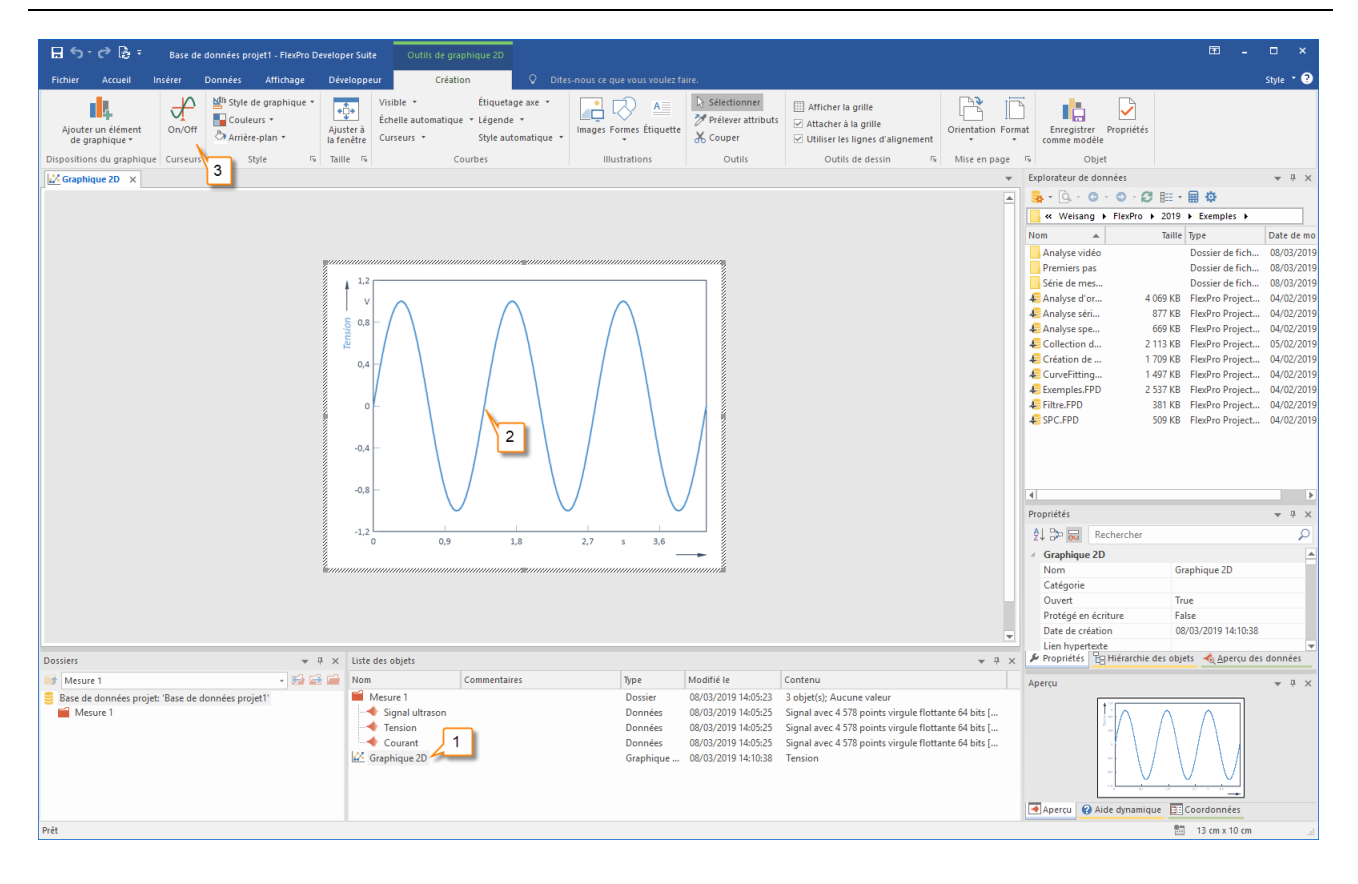

Le nouveau graphique est inséré dans la liste des objets [1] et est ouvert dans l'espace de travail [2]. Cliquez sur <u>Curseurs On/Off</u> pour activer les curseurs de données [3].

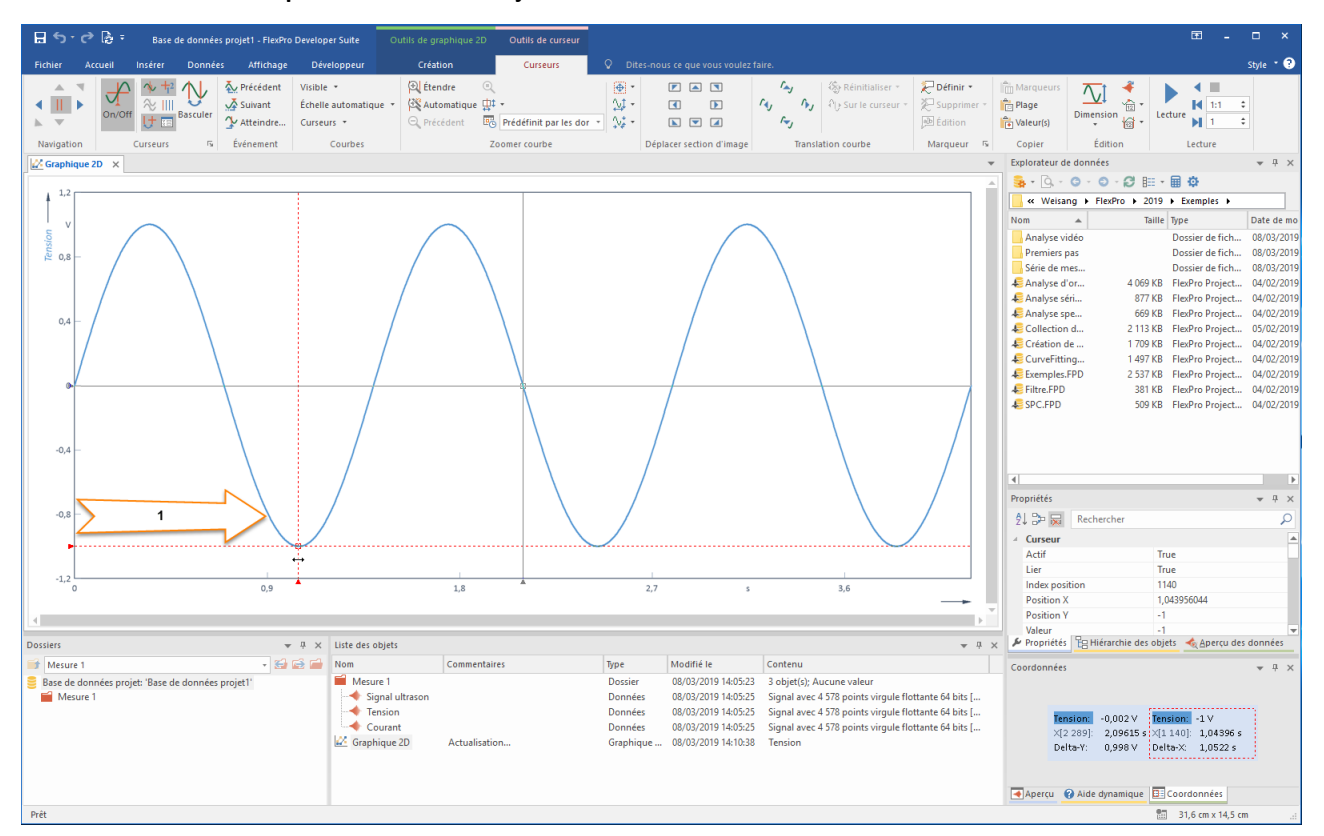

Utilisation des curseurs pour mesurer des objets de données

Déplacez le pointeur de votre souris sur l'axe Y gauche où se situe l'un des deux curseurs. Une double flèche horizontale apparaît. Maintenez le bouton gauche de la souris enfoncé et déplacez le curseur vers la droite [1]. Les valeurs actuelles des positions des curseurs sont affichées dans la fenêtre de coordonnées [2].

### Étirer la courbe dans un graphique

| E S + C 2 = Base de données project - FlexPo Devrioper Suite Outlis de graphique 20 Outlis de curreur                                                                                                    | ፹ <u>-</u> □ ×                                                                                                    |
|----------------------------------------------------------------------------------------------------|----------------------------------------------------------------------------------------------------|
|                                                                                                    |                                                                                                    |
| richier accuei inseit ummes anichage ueveloppeur creation curseus V bites-nous ceque vous voulie calle.                                                                                                    | style 😈                                                                                                    |
| Image: Secolar secolar secola | Marqueurs     Image       Plage     Dimension       Image     Image       Image     Image       Image </td |
| Navigation Curseurs 15 Événement Courbes Zoomer courbe Déplacer section d'image Translation courbe Marqueur 15                                                                                                    | Copier Édition Lecture                                                                                                    |
| Graphique 2D ×                                                                                                    | Explorateur de données 🛛 👻 🕂 🗙                                                                                                    |
|                                                                                                    | <mark>≩</mark> • Q • Q • Q ⊞ • <b>⊞ Φ</b>                                                                                                    |
|                                                                                                    | ≪ Weisang ► FlexPro ► 2019 ► Exemples ►                                                                                                    |
|                                                                                                    | Nom 🔺 Taille Type Date de mo                                                                                                    |
|                                                                                                    | Analyse vidéo Dossier de fich 08/03/2019                                                                                                    |
| <u>ℓ</u> 0.8                                                                                                    | Série de mes                                                                                                    |
|                                                                                                    | € Analyse d'or 4 069 KB FlexPro Project 04/02/2019                                                                                                    |
|                                                                                                    | Analyse séri 877 KB FlexPro Project 04/02/2019                                                                                                    |
| 0.4                                                                                                    | Analyse spe 669 KB FlexPro Project 04/02/2019                                                                                                    |
|                                                                                                    | Collection d 2 113 KB FlexPro Project 05/02/2019                                                                                                    |
|                                                                                                    | CurveFitting 1.497 KB FlexPro Project 04/02/2019                                                                                                    |
|                                                                                                    | Exemples.FPD 2 537 KB FlexPro Project 04/02/2019                                                                                                    |
|                                                                                                    | Eiltre.FPD 381 KB FlexPro Project 04/02/2019                                                                                                    |
|                                                                                                    | E SPC.FPD 509 KB FlexPro Project 04/02/2019                                                                                                    |
| -0,4                                                                                                    | 4                                                                                                    |
| -08                                                                                                    |                                                                                                    |
|                                                                                                    | 2↓ p <sup>p</sup> i Rechercher                                                                                                    |
| A                                                                                                    | A Curseur                                                                                                    |
|                                                                                                    | Lier True                                                                                                    |
|                                                                                                    | Index position 1140                                                                                                    |
|                                                                                                    | Position X 1,043956044                                                                                                    |
| C D                                                                                                    | Position Y -1                                                                                                    |
| Dossiers v v Luste des objets v v                                                                                                    | Valeur -1 👻                                                                                                    |
| 🔐 Mesure 1 - 😪 😂 🧀 Nom Commentaires Type Modifié le Contenu                                                                                                    | Coordonnées 👻 🕂 🗙                                                                                                    |
| Base de données projet: 'Base de données projet'       Base de données projet: 'Base de données projet'     Mesure 1     Dossier     08/03/2019 14:05:23     3 objet(s); Aucune valeur                                                                                                    |                                                                                                    |
| Signal ultrason Données 08/03/2019 14:05:25 Signal avec 4 578 points virgule flottante                                                                                                    |                                                                                                    |
| Tension     Donnees     08/03/2019 14/05/25     Signal avec 4 3/8 points virgule flottante       Courant     Donnees     08/03/2019 14/05/25     Signal avec 4 3/8 points virgule flottante       Mild Graphique 2D     Graphique     08/03/2019 14/15/37     Tension                                                                                                    | Tension:         -0,002 V         Tension:         -1 V           X[2:289]:         2,09615 s; X[1140]:         1,04396 s           Delta-Y:         0,998 V         Delta-X:         1,0522 s                                                                                                    |
| Prit                                                                                                    | Apercu Q Aide dynamique Coordonnées                                                                                                    |

Cliquer sur l'icône <u>Étirer [1]</u> agrandit la section du signal entre les curseurs. Utilisez la barre de défilement [2] pour déplacer les données étirées dans le graphique.

L'icône <u>Restaurer la section image [3]</u> vous permet d'annuler toutes les opérations de zoom en une seule étape.

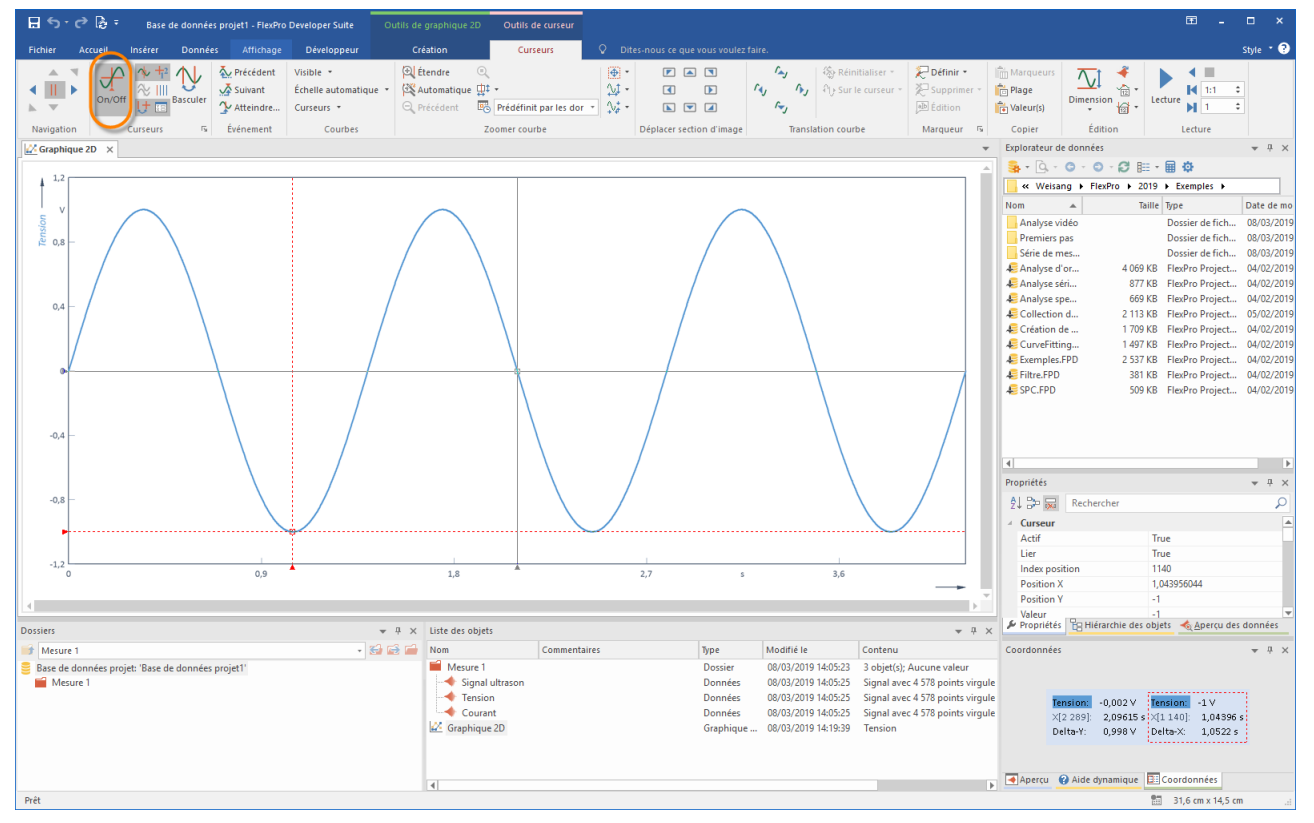

Désactivez les curseurs à l'aide de [Curseurs] >On/Off pour éditer le graphique.

| 🔒 🤝 - 🏕 🍃 - Base de données projet1 - FlexPro Developer Suite 🛛 Outlis                                                                                                    | de graphique 2D Outils de d                      | lessin                                        |                                                       |                                                                                                    |                                                                                                    |                                                                                                    |                              | ⊞ _                                  | □ ×        |
|----------------------------------------------------------------------------------------------------|--------------------------------------------------|-----------------------------------------------|-------------------------------------------------------|----------------------------------------------------------------------------------------------------|----------------------------------------------------------------------------------------------------|----------------------------------------------------------------------------------------------------|------------------------------|--------------------------------------|------------|
| Fichier Accueil Insérer Données Affichage Développeur                                                                                                    | Création Format                                  | Q Dites-nous ce que v                         |                                                       |                                                                                                    |                                                                                                    |                                                                                                    |                              |                                      | Style • 😨  |
| $\begin{array}{c c c c c c c c c c c c c c c c c c c $                                                                                                    | 2 Couleur -<br>the fle -<br>e thème parence :    | targeur:<br>\$<br>↓ Hauteur:<br>↓ Angle:<br>↓ |                                                       |                                                                                                    | Modifier la forme<br>M Prélever attributs<br>Couper                                                                                        | Connecter                                                                                                    | Avancer * F                  | Aligner *<br>Grouper *<br>Rotation * |            |
| Police 's Alignement                                                                                                    | Rempiir                                          | Mesures                                       | inserer                                               | rormes                                                                                                    | Outlis                                                                                                    | Europateur                                                                                                    | de données                   |                                      | - 1 X      |
|                                                                                                    |                                                  |                                               |                                                       |                                                                                                    |                                                                                                    | - Q -                                                                                                    | 0.0.0.0 = 0 = = =            | ø                                    |            |
|                                                                                                    |                                                  |                                               |                                                       |                                                                                                    |                                                                                                    | K Weis                                                                                                    | ang ▶ FlexPro ▶ 2019 ▶ E     | xemples +                            |            |
| Couleurs s                                                                                                    | andard                                           |                                               |                                                       |                                                                                                    |                                                                                                    | Nom                                                                                                    | ▲ Taille Type                | e                                    | Date de mo |
| Nom a bille Type Considered Fich.<br>Analyse down 4009 KB FlorPhore Project.<br>Provide Context of Light Context of Light Context |                                                  |                                               |                                                       |                                                                                                    |                                                                                                    | 08/03/2019<br>08/03/2019<br>08/03/2019<br>04/02/2019<br>04/02/ |                              |                                      |            |
|                                                                                                    |                                                  |                                               |                                                       |                                                                                                    |                                                                                                    | Prendre                                                                                                    | en compte lors de l True     |                                      |            |
|                                                                                                    |                                                  |                                               |                                                       |                                                                                                    |                                                                                                    | Prendre                                                                                                    | en compte lors de l True     |                                      |            |
| Dosciare                                                                                                    | / Liste des objets                               |                                               |                                                       |                                                                                                    | - 0.3                                                                                                    | Axe Y<br>Propriété                                                                                                    | 1<br>B Hiérarchie des objets | 🔩 Aperçu des                         | s données  |
| Mesure 1                                                                                                    | Nom C                                            | ommentaires                                   | Type                                                  | Modifié le                                                                                                    | Contenu                                                                                                    | Apercu                                                                                                    |                              |                                      | ▼ ₽ ×      |
| Base de données projet: 'Base de données projet1' Mesure 1                                                                                                    | Mesure 1  Signal ultrason  Courant  Graphique 2D |                                               | Dossier<br>Données<br>Données<br>Données<br>Graphique | 08/03/2019 14:05:23<br>08/03/2019 14:05:25<br>08/03/2019 14:05:25<br>08/03/2019 14:05:25<br>08/03/2019 14:05:25 | 3 objet(5); Aucune valeur<br>Signal avec 4 578 points virgu<br>Signal avec 4 578 points virgu<br>Signal avec 4 578 points virgu<br>Tension | le<br>le                                                                                                    | Aide dynamique               | 4,19139<br>rdonnées                  |            |
| Prêt                                                                                                    |                                                  |                                               |                                                       |                                                                                                    |                                                                                                    |                                                                                                    | 1                            | 3 cm x 10 cm                         | .d         |

Avec un clic gauche de la souris sur la courbe du graphique, cette dernière peut être sélectionnée pour l'édition [1]. En utilisant le menu <u>Couleur ligne [2]</u> vous pouvez par exemple modifier la couleur de la courbe.

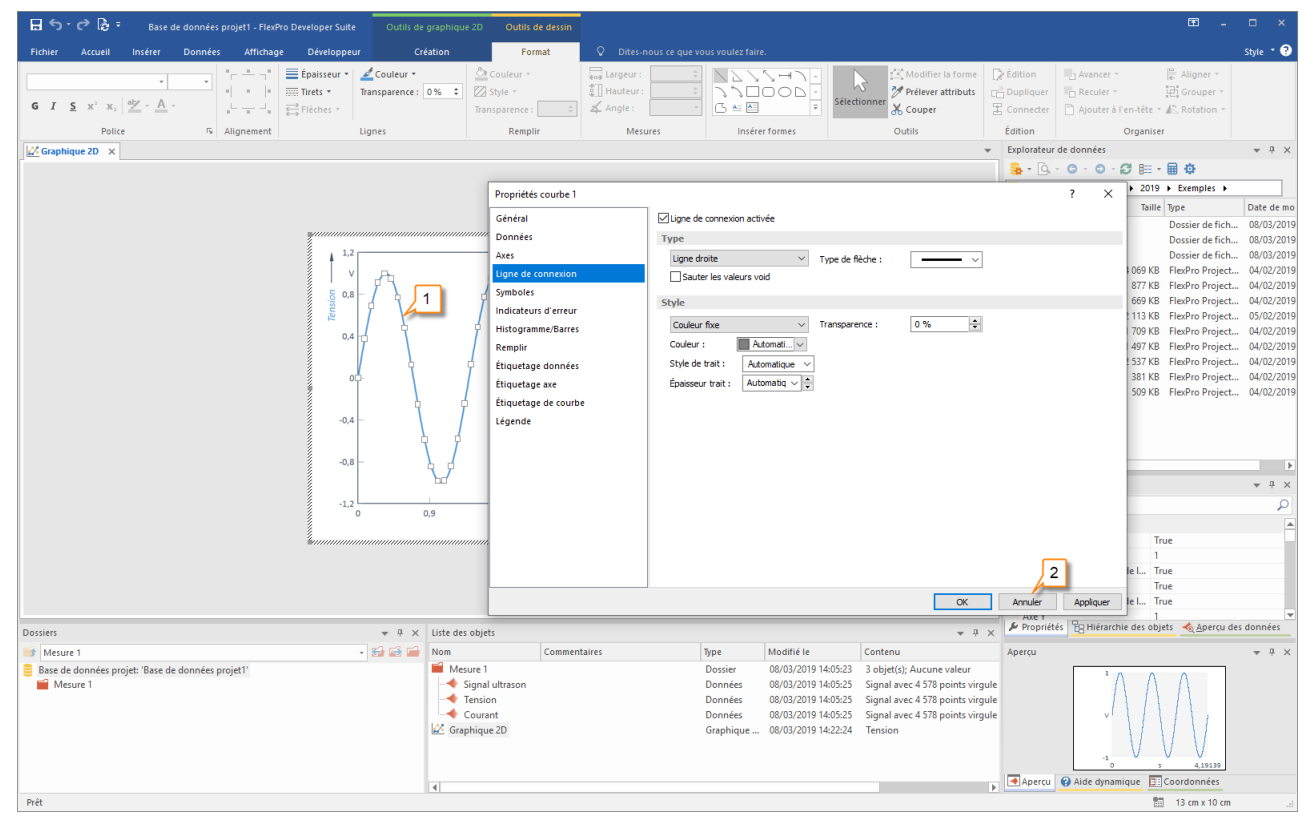

Un double-clic avec le bouton gauche de la souris sur la courbe sélectionnée [1] ouvre la boîte de dialogue des propriétés de la courbe. Toutes les options pour modifier cette courbe sont affichées ici. Fermez maintenant la boîte de dialogue des propriétés en cliquant sur <u>Annuler[2]</u>.

**Remarque:** Un double-clic sur n'importe quel élément (axes, échelle, etc.) ouvre automatiquement la boîte de dialogue des propriétés respective et vous permet de modifier l'élément.

#### Création d'un nouvel axe Y

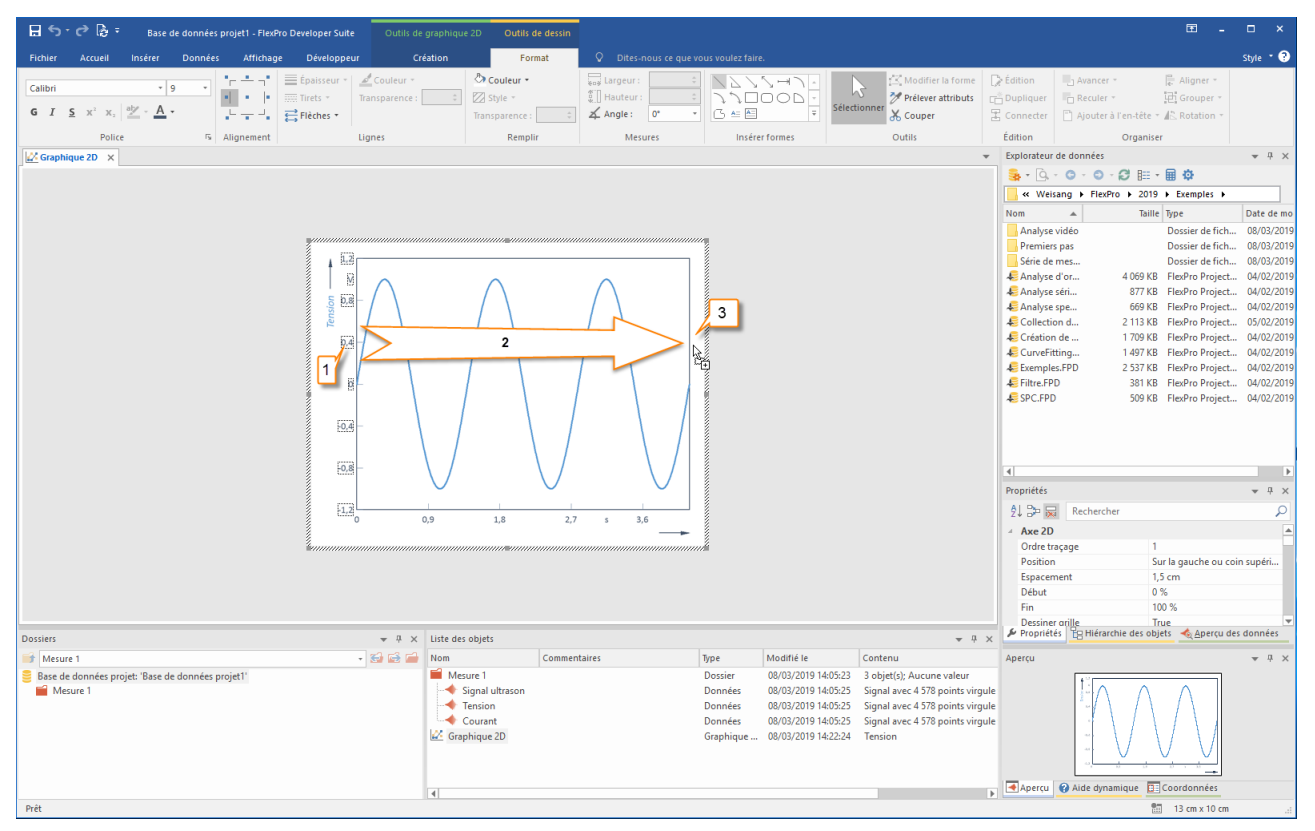

Cliquez sur l'échelle de l'axe Y à l'aide du bouton gauche de la souris. Les valeurs numériques apparaissent en surbrillance [1].

Déplacez le pointeur de votre souris sur un nombre de l'axe des Y. Par exemple, cliquez sur le chiffre <u>0,4</u> et maintenez le bouton gauche de la souris enfoncé. Maintenant, appuyez également sur la touche CTRL. Le pointeur de la souris affiche maintenant un signe + supplémentaire. Déplacez le pointeur de la souris dans l'espace blanc à droite du graphique <u>[2]</u>. Relâchez maintenant le bouton de la souris <u>[3]</u>. Un nouvel axe est ajouté à la position sélectionnée. Dans l'étape suivante, un objet de données sera mis à l'échelle sur ce nouvel axe.

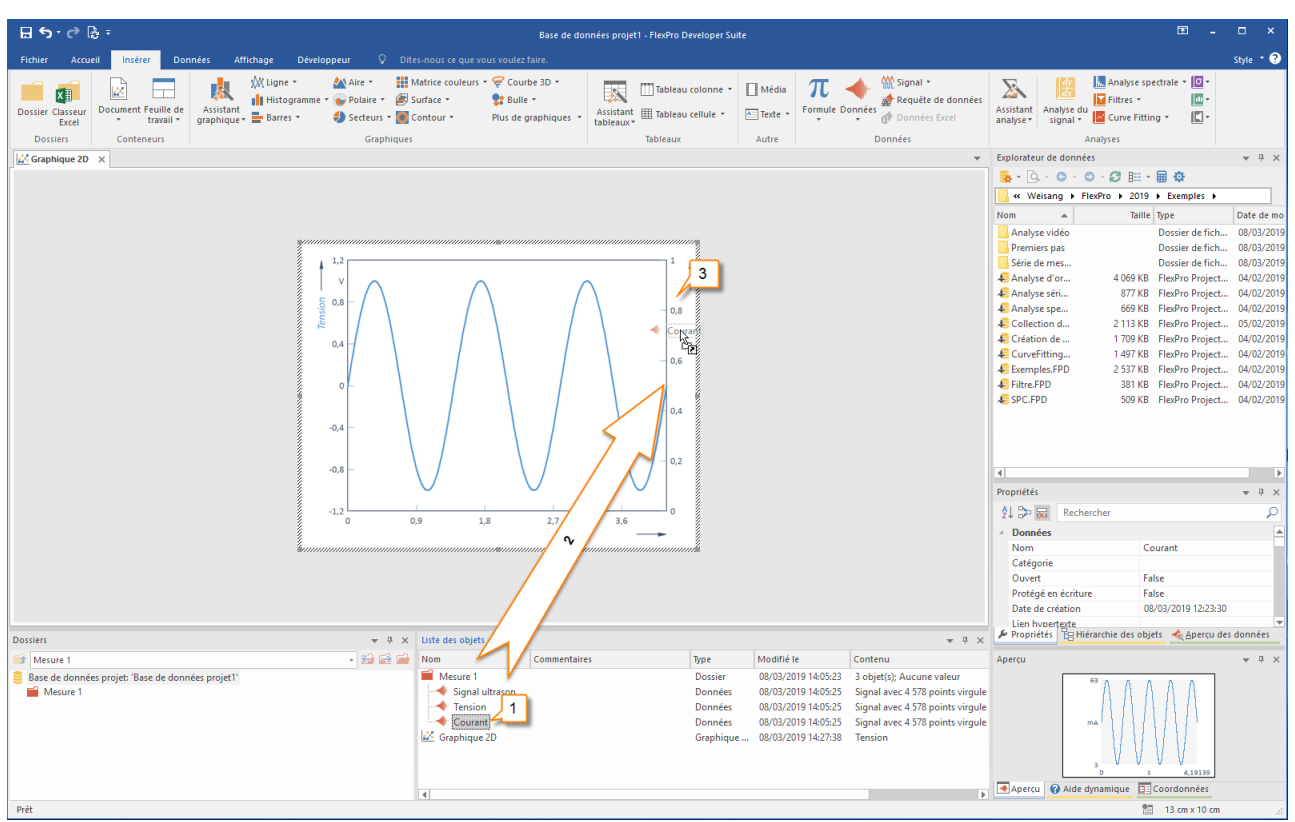

Ajout d'un deuxième objet de données au graphique et mise à l'échelle du nouvel axe

Dans la liste des objets, cliquez sur l'objet de données appelé <u>Courant</u>. Appuyez et maintenez le bouton gauche de la souris enfoncé [1].

Déplacez le pointeur de votre souris sur le nouvel axe [2]. Relâchez le bouton de la souris [3]. L'objet de données <u>Courant</u> apparaît dans le graphique et est automatiquement mis à l'échelle sur le nouvel axe.

**Remarque:** Si l'objet dans lequel vous souhaitez glisser-déposer un élément se trouve sur un onglet en arrière-plan et n'est donc pas visible, déplacez le pointeur de votre souris sur l'onglet de l'objet cible et attendez un moment. FlexPro va ensuite amener la fenêtre au premier plan.

| ⊟ ち ♂ ֎ ฿ ፣                                                |                                                                                                    | ☶ -                                | □ ×                                        |                                                                 |                                       |                                     |            |
|------------------------------------------------------------|----------------------------------------------------------------------------------------------------|------------------------------------|--------------------------------------------|-----------------------------------------------------------------|---------------------------------------|-------------------------------------|------------|
| Fichier Accueil Insérer Données Affichage Développeur 🖓    |                                                                                                    |                                    |                                            |                                                                 |                                       |                                     | Style 🔹 🕐  |
| Dosser Caseur<br>Excel Document Feulle de<br>              | Matrice couleurs *      Courbe 3D *       Surface *     Bulle *       Octoour *     Plus de graphiques | Assistant III Tableau colonne *    | ∎ Média π ◄<br>Formule Do                  | Signal -<br>M Signal -<br>M Requête de données<br>Données Excel | Assistant<br>analyse *<br>signal *    | pectrale • 🔯 •<br>💷 •<br>ting • 💽 • |            |
| Dossiers Conteneurs Grap                                   | niques                                                                                                 | Tableaux                           | Autre                                      | Données                                                         | Analyses                              |                                     |            |
| Graphique 21 ×                                             | Explorateur de données                                                                                 | <b>— •</b>                         | * † ×                                      |                                                                 |                                       |                                     |            |
| <b>e</b>                                                   |                                                                                                    | - 🖩 🌣                              |                                            |                                                                 |                                       |                                     |            |
|                                                            | Weisang ► FlexPro ► 2019                                                                               | 9 Exemples                         |                                            |                                                                 |                                       |                                     |            |
|                                                            | Nom A laile                                                                                            | e lype<br>Dession de fiels         | Date de mo                                 |                                                                 |                                       |                                     |            |
| 1.2                                                        | Premiers pas                                                                                           | Dossier de fich<br>Dossier de fich | 08/03/2019                                 |                                                                 |                                       |                                     |            |
|                                                            | <u>^</u>                                                                                               |                                    |                                            |                                                                 | Analyse d'or 4 069 KE                 | B FlexPro Project                   | 04/02/2019 |
| 5.08                                                       |                                                                                                    | mA t                               |                                            |                                                                 | Analyse séri 877 KE                   | 3 FlexPro Project                   | 04/02/2019 |
|                                                            |                                                                                                    |                                    |                                            |                                                                 | Analyse spe 669 KE                    | 3 FlexPro Project 3 FlexPro Project | 04/02/2019 |
|                                                            | ( ( ( ( ( ( ( ( ( ( ( ( ( ( ( ( ( ( (                                                                  |                                    |                                            |                                                                 | Création de 1 709 KE                  | 8 FlexPro Project                   | 03/02/2019 |
| 0,4                                                        |                                                                                                    |                                    |                                            |                                                                 | CurveFitting 1 497 KB                 | 8 FlexPro Project                   | 04/02/2019 |
|                                                            |                                                                                                    |                                    |                                            |                                                                 | Exemples.FPD 2 537 KE                 | 8 FlexPro Project                   | 04/02/2019 |
| 0                                                          |                                                                                                    | - 40                               |                                            |                                                                 | Filtre.FPD 381 KE                     | 8 FlexPro Project                   | 04/02/2019 |
| -0.4<br>-0.8                                               |                                                                                                    | - 20                               |                                            |                                                                 | 4                                     |                                     | Þ          |
|                                                            | $() \cup () \cup ()$                                                                                   |                                    |                                            |                                                                 | Propriétés                            |                                     | ▼ ₽ ×      |
| -1,2                                                       | • • •                                                                                                  |                                    |                                            |                                                                 | AL 🐎 🔜 Rechercher                     |                                     | Q          |
| 0                                                          | 0,9 1,8 2,7                                                                                            | s 3,6                              |                                            |                                                                 | ✓ Données                             |                                     |            |
|                                                            |                                                                                                    | aanaanaanaanaanaanda               |                                            |                                                                 | Nom                                   | Courant                             |            |
|                                                            |                                                                                                    |                                    |                                            |                                                                 | Catégorie                             |                                     |            |
|                                                            |                                                                                                    |                                    |                                            |                                                                 | Ouvert F<br>Protégé en écriture       | -alse<br>-alse                      |            |
|                                                            |                                                                                                    |                                    |                                            |                                                                 | Date de création 0                    | 08/03/2019 12:23:30                 |            |
|                                                            |                                                                                                    |                                    |                                            |                                                                 | Lien hypertexte                       | late 🔺 Anares de                    | . donnáci  |
| Dossiers                                                   | 4 × Liste des objets                                                                                   |                                    |                                            | <b>→</b> ₽ ×                                                    | Proprietes Briefarchie des ob         | Jers Apercu dei                     | suonnees   |
| Mesure 1 - 😪 🖬                                             | 🖇 🛑 Nom Commenta                                                                                       | ires Type                          | Modifié le                                 | Contenu                                                         | Aperçu                                |                                     |            |
| Base de données projet: 'Base de données projet1' Mesure 1 | Mesure 1                                                                                               | Dossier                            | 08/03/2019 14:05:23                        | 3 objet(s); Aucune valeur<br>Signal avec 4 578 points virgule   | ° A A                                 | ΛΛΛ                                 |            |
| incore r                                                   |                                                                                                    | $(\Lambda \Lambda \Lambda)$        |                                            |                                                                 |                                       |                                     |            |
|                                                            | Graphique 2D                                                                                           | Données<br>Graphique .             | 08/03/2019 14:05:25<br>08/03/2019 14:29:58 | Signal avec 4 578 points virgule<br>Tension, Courant            | a a a a a a a a a a a a a a a a a a a | s 4,19139                           |            |
|                                                            | 4                                                                                                    |                                    |                                            | Þ                                                               | Aperçu 😯 Aide dynamique               | Coordonnées                         |            |
| Prêt                                                       |                                                                                                    |                                    |                                            |                                                                 |                                       | 13 cm x 10 cm                       |            |

Voilà à quoi ressemble votre graphique avec deux objets de données et deux axes Y. Fermez maintenant le graphique en cliquant sur l'icône <u>Fermer</u> dans l'onglet de la fenêtre.

**Remarque:** Cliquez sur l'objet <u>Graphique 2D</u> dans la liste d'objets. Maintenant, vous pouvez copier ce graphique dans le presse-papiers ou utiliser le glisser-déposer pour par exemple le copier dans un document Word.

Suivant : Creating a Document 23.

# Création d'un document

### Document

Un document correspond à une feuille de papier sur laquelle vous pouvez placer des graphiques, des textes et des tableaux, et ensuite imprimer.

### Création d'un document

| ⊟ 5 · ♂ ฿ =                                                                                                    | Base de di                                                                                | onnées projet1 - FlexPro Developer Suit      | e                                                                                                    |                                                                                                    |                                                                                                    | ⊞ _                                                                                                    | □ ×                                                                                                    |
|----------------------------------------------------------------------------------------------------|-------------------------------------------------------------------------------------------|----------------------------------------------|----------------------------------------------------------------------------------------------------|----------------------------------------------------------------------------------------------------|----------------------------------------------------------------------------------------------------|----------------------------------------------------------------------------------------------------|----------------------------------------------------------------------------------------------------|
| Fichier Accueil Incérer Données Affichage Développeur 🖓 Dit                                                                                                    |                                                                                           |                                              |                                                                                                    |                                                                                                    |                                                                                                    |                                                                                                    | Style - 🖓                                                                                                    |
| Dossier Classeur<br>Excel<br>Dossier Classeur<br>Excel<br>Dossier Classeur<br>Boumer<br>tavalit<br>Boumer<br>tavalit<br>Boumer<br>tavalit<br>Boumer<br>Boumer<br>Boume | Matrice couleurs * 😴 Courbe 3D *<br>Surface * 🛊 Bulle *<br>Contour * Plus de graphiques * | Assistant III Tableau colonne *              | ■ Média<br>Texte • Formule D                                                                                                    | M Signal -<br>A Requête de données<br>Données Excel                                                                                                    | Assistant<br>analyse *                                                                                                    | ectr • 💽•<br>•                                                                                                    |                                                                                                    |
| Dossiers Conteneurs Graphiques                                                                                                    |                                                                                           | lableaux                                     | Autre                                                                                                    | Donnees                                                                                                    | Analyses<br>Explorateur de doppéer                                                                                                    |                                                                                                    | - 1                                                                                                    |
| Insérer document<br>Insére un nouveau document.                                                                                                    |                                                                                           |                                              |                                                                                                    |                                                                                                    |                                                                                                    | <b>₽ Φ</b>                                                                                                    | * + ^                                                                                                    |
|                                                                                                    |                                                                                           |                                              |                                                                                                    |                                                                                                    | ≪ Weisang ► FlexPro ► 2019                                                                                                    | Exemples +                                                                                                    |                                                                                                    |
|                                                                                                    |                                                                                           |                                              |                                                                                                    |                                                                                                    | Nom 🔺 Taille                                                                                                    | Type                                                                                                    | Date de mo                                                                                                    |
|                                                                                                    |                                                                                           |                                              |                                                                                                    |                                                                                                    | Premer pas           Srind de mes           Enalys et ör           Enalys et ör <t< td=""><td>Dossier de Tich<br/>PlexPro Project<br/>FlexPro Project<br/>FlexPro Project<br/>FlexPro Project<br/>FlexPro Project<br/>FlexPro Project<br/>FlexPro Project<br/>FlexPro Project<br/>FlexPro Project</td><td>08/03/2019<br/>08/03/2019<br/>04/02/2019<br/>04/02/2019<br/>04/02/2019<br/>04/02/2019<br/>04/02/2019<br/>04/02/2019<br/>04/02/2019<br/>04/02/2019<br/>04/02/2019</td></t<> | Dossier de Tich<br>PlexPro Project<br>FlexPro Project<br>FlexPro Project<br>FlexPro Project<br>FlexPro Project<br>FlexPro Project<br>FlexPro Project<br>FlexPro Project<br>FlexPro Project | 08/03/2019<br>08/03/2019<br>04/02/2019<br>04/02/2019<br>04/02/2019<br>04/02/2019<br>04/02/2019<br>04/02/2019<br>04/02/2019<br>04/02/2019<br>04/02/2019 |
|                                                                                                    |                                                                                           |                                              |                                                                                                    |                                                                                                    | Al Construction Rechercher                                                                                                    |                                                                                                    | Ω τ                                                                                                    |
|                                                                                                    |                                                                                           |                                              |                                                                                                    |                                                                                                    | 4 Données                                                                                                    |                                                                                                    |                                                                                                    |
|                                                                                                    |                                                                                           |                                              |                                                                                                    |                                                                                                    | Nom Co<br>Catégorie Fa<br>Ouvert Fa<br>Protégé en écriture Fa<br>Date de création 08<br>Lien hypertexte                                                                                                    | urant<br> se<br> se<br>/03/2019 12:23:30                                                                                                    |                                                                                                    |
| Dossiers v 4 ×                                                                                                    | Liste des objets                                                                          |                                              |                                                                                                    | * † ×                                                                                                    | Propriétés Te Hiérarchie des obje                                                                                                    | ts \land Aperçu des d                                                                                                    | données                                                                                                    |
| 🗃 Mesure 1 - 😴 🔂 🖆                                                                                                    | Nom Commentai                                                                             | res Type                                     | Modifié le                                                                                                    | Contenu                                                                                                    | Aperçu                                                                                                    |                                                                                                    | * ů ×                                                                                                    |
| Base de données projet: Base de données projet 1'<br>Mesure 1                                                                                                    | Mesure 1 Gourant Courant Graphique 2D                                                     | Dossier<br>Données<br>Données<br>Graphique . | 08/03/2019 14:05:23<br>08/03/2019 14:05:25<br>08/03/2019 14:05:25<br>08/03/2019 14:05:25<br>08/03/2019 14:05:25<br>08/03/2019 14:29:58 | 3 objet(s); Aucune valeur<br>Signal avec 4 578 points virgule<br>Signal avec 4 578 points virgule<br>Signal avec 4 578 points virgule<br>Tension, Courant | 63<br>mA<br>3 0 5                                                                                                    | 4,19139                                                                                                    |                                                                                                    |
| Prét                                                                                                    |                                                                                           |                                              |                                                                                                    | Þ                                                                                                    | Alde dynamique                                                                                                    | coordonnees                                                                                                    | 80                                                                                                    |

Cliquez sur <u>Insérer[Conteneurs] > Document</u>pour créer un document vierge.

### Affichage d'un graphique dans un document

| E 5· ở B =                                                                                                    | Base de données projet1 - FlexPro De                                                                        | veloper Suite                                                                                                    | œ - □ ×                                                                             |
|----------------------------------------------------------------------------------------------------|----------------------------------------------------------------------------------------------------|----------------------------------------------------------------------------------------------------|-------------------------------------------------------------------------------------|
| Fichier Accueil Insérer Données Affichage Développeur 🛇 I                                                        |                                                                                                    |                                                                                                    | style * ?                                                                           |
| Dossier Classeer<br>Excel Document Fcuile de<br>travail *                                                        | I Matrice couleurs - ♀ Courbe 3D -<br>B Surface - ♀ Bulle -<br>Contour - Plus de graphiques -<br>tableaux - | colonne - ☐ Média                                                                                                    | Assistant<br>analyse v Signal v Curve Fitting v v v                                 |
| Dossiers Conteneurs Graphiqu                                                                                     | Tableaux                                                                                                    | Autre Données                                                                                                    | Analyses                                                                            |
| Document ×                                                                                                    |                                                                                                    | Ψ                                                                                                    | Explorateur de données v 4 ×                                                        |
|                                                                                                    |                                                                                                    |                                                                                                    |                                                                                     |
|                                                                                                    |                                                                                                    |                                                                                                    | ≪ Weisang ► FlexPro ► 2019 ► Exemples ►                                             |
|                                                                                                    |                                                                                                    |                                                                                                    | Nom A Taille Type Date de mo                                                        |
|                                                                                                    | ······································                                                                      |                                                                                                    | Analyse video Dossier de fich 08/03/2019<br>Premiers pas Dossier de fich 08/03/2019 |
|                                                                                                    |                                                                                                    |                                                                                                    | Série de mes Dossier de fich 08/03/2019                                             |
|                                                                                                    |                                                                                                    |                                                                                                    | Analyse d'or 4 069 KB FlexPro Project 04/02/2019                                    |
|                                                                                                    | <u> </u>                                                                                                    |                                                                                                    | Analyse séri 877 KB FlexPro Project 04/02/2019                                      |
|                                                                                                    | Graphiq 2D                                                                                                  |                                                                                                    | Analyse spe 669 KB FlexPro Project 04/02/2019                                       |
|                                                                                                    | 2                                                                                                    |                                                                                                    | Collection d 2 113 KB FlexPro Project 05/02/2019                                    |
|                                                                                                    |                                                                                                    |                                                                                                    | CurveFitting 1 497 KB FlexPro Project 04/02/2019                                    |
|                                                                                                    |                                                                                                    |                                                                                                    | Exemples.FPD 2 537 KB FlexPro Project 04/02/2019                                    |
|                                                                                                    |                                                                                                    |                                                                                                    | Filtre.FPD 381 KB FlexPro Project 04/02/2019                                        |
|                                                                                                    | 4 2                                                                                                    |                                                                                                    | Sarcare Jasko Hearlo Hojecu 04/02/2019                                              |
|                                                                                                    |                                                                                                    |                                                                                                    |                                                                                     |
|                                                                                                    |                                                                                                    |                                                                                                    | Propriétés 👻 🕂 🗙                                                                    |
|                                                                                                    |                                                                                                    |                                                                                                    | 21 🎾 🔜 Rechercher 🔎                                                                 |
|                                                                                                    | N                                                                                                    |                                                                                                    | Graphique 2D                                                                        |
|                                                                                                    |                                                                                                    |                                                                                                    | Nom Graphique 2D                                                                    |
|                                                                                                    |                                                                                                    |                                                                                                    | Categore Ealce                                                                      |
| and the second second second second second second second second second second second second second second second |                                                                                                    |                                                                                                    | Protégé en écriture False                                                           |
|                                                                                                    |                                                                                                    |                                                                                                    | Date de création 08/03/2019 14:10:38                                                |
| Dossiers 👻 🖗                                                                                                    | X Liste des C                                                                                               | ▼ 무 ×                                                                                                    | Lien hyperteste<br>Propriétés Hiérarchie des objets 🍕 Aperçu des données            |
| 🗃 Mesure 1 - 😪 😂 🕯                                                                                               | Nom Commentaires                                                                                            | Type Modifié le Contenu                                                                                                    | Aperçu 👻 👎 🗙                                                                        |
| Base de données projet: 'Base de données projet1'<br>Mesure 1                                                    | Mesure 1 Gignal Ultrason Courant Courant Courant Document                                                   | Dossier         08/03/2019 14:05:23         3 objet(s); Aucune valeur           Données         08/03/2019 14:05:25         Signal avec 4 578 points virgule           Données         08/03/2019 14:05:25         Signal avec 4 578 points virgule           Données         08/03/2019 14:05:25         Signal avec 4 578 points virgule           Graphique         08/03/2019 14:05:25         Signal avec 4 578 points virgule           Graphique         08/03/2019 14:05:25         Signal avec 4 578 points virgule           Document         08/03/2019 14:32:37         Tension, Courant |                                                                                     |
|                                                                                                    |                                                                                                    | · · · · · · · · · · · · · · · · · · ·                                                                                                    | Aperçu 😧 Aide dynamique 🔲 Coordonnées                                               |
| Dråt                                                                                                    |                                                                                                    |                                                                                                    | 97 X 0 m X 20 F m (0)/                                                              |

Sélectionnez le graphique approprié, ici <u>Graphique 2D</u>, de la liste des objets <u>[1]</u>. Ensuite, faites glisser ce graphique sur le document en maintenant enfoncé le bouton gauche de la souris et placez-le là où vous souhaitez qu'il se trouve <u>[2]</u>. Après avoir relâché le bouton de votre souris, le graphique est affiché dans le document <u>[3]</u>.

**Remarque:** Dans ce cas, un lien vers le graphique de la liste des objets est inséré dans le document. Vous pouvez le voir grâce à l'icône de lien qui apparaît sur le pointeur de la souris. Pour insérer une copie autonome du graphique dans le document, vous devez maintenir simultanément la touche CTRL et le bouton de la souris.

#### Insertion d'une ligne de texte dans un document

Cliquez sur <u>Création [Illustrations] > Étiquette [1]</u> puis déplacez le pointeur de la souris vers l'emplacement où vous voulez positionner l'étiquette dans le document [2]. Cliquez pour ouvrir la boîte de dialogue <u>Éditer texte</u>

| 日 😏 😁 🗟 🗧 🛛 Base de données projet 1 - FlexPro Developer Suite 🛛 Outils d | e document                                                                            |                                               |                                                                                                    | Ē _ □ ×                                                                    |
|---------------------------------------------------------------------------|---------------------------------------------------------------------------------------|-----------------------------------------------|----------------------------------------------------------------------------------------------------|----------------------------------------------------------------------------|
| Fichier Accueil Insérer Données Affichage Développeur Cre                 | ation Q Dites-nous ce que vous voulez fair                                            |                                               |                                                                                                    | Style 🔹 📀                                                                  |
| Insérer élément<br>de document * On/Off Supprimer                         | A Première page différente     Tation Format     Pages paires et impaires différentes | Images Formes Étiquette Provide Page          | <sup>™</sup> Afflicher la grille<br><sup>™</sup> Afflicher la grille<br><sup>™</sup> Afflicher la grille<br><sup>™</sup> Q Utiliser les lignes d'alignement | Enregistrer<br>comme modèle                                                |
| Dispositions du document Curseurs Page Section Mise en                    | page 😼 En-tête                                                                        | Illustrations Champs Outils                   | Outils de dessin 5                                                                                                    | Objet                                                                      |
| Document ×                                                                |                                                                                       |                                               | <ul> <li>Explorateur de données</li> </ul>                                                                                                    | .≜ ÷ ×                                                                     |
|                                                                           |                                                                                       |                                               | <u></u><br>→ □, · ○ · ○                                                                                                    | ·Ø⊯∗∎¢                                                                     |
| _                                                                         | -1                                                                                    |                                               | ₩ Weisang ► Flex                                                                                                    | (Pro + 2019 + Exemples +                                                   |
| 2                                                                         |                                                                                       | diter texte                                   | ? ×                                                                                                    | Taille Type Date de mo                                                     |
|                                                                           |                                                                                       |                                               | e video                                                                                                    | Dossier de fich                                                            |
| 1.15                                                                      |                                                                                       | Text G I x² x₂ (λ   🖄 - 🗛 -   🌐 🕞 🕒 🖻         | (a) 123 Champs - e mes                                                                                                    | Dossier de fich 08/03/2019                                                 |
|                                                                           | $[h] \land [h] \land [h] \land [h] \land [h]$                                         | Deux Sinus                                    | e d'or                                                                                                    | 4 069 KB FlexPro Project 04/02/2019                                        |
|                                                                           | # \                                                                                   |                                               | e séri                                                                                                    | 877 KB FlexPro Project 04/02/2019                                          |
|                                                                           |                                                                                       | 3                                             | e spe                                                                                                    | 2 113 KB FlexPro Project 04/02/2019<br>2 113 KB FlexPro Project 05/02/2019 |
|                                                                           | + \ V /\ / \\ / \ / \\ /                                                              |                                               | in de                                                                                                    | 1 709 KB FlexPro Project 04/02/2019                                        |
|                                                                           | + \N/\/ W \N/E                                                                        |                                               | itting                                                                                                    | 1 497 KB FlexPro Project 04/02/2019                                        |
| a da da da da da da da da da da da da da                                  |                                                                                       |                                               | les.FPD                                                                                                    | 2 537 KB FlexPro Project 04/02/2019                                        |
|                                                                           | · · · · · · · · · · · · · · · · · · ·                                                 |                                               | PD                                                                                                    | 381 KB FlexPro Project 04/02/2019                                          |
|                                                                           | L                                                                                     | < <u>4</u>                                    | V                                                                                                    | 509 KB FlexPro Project 04/02/2019                                          |
|                                                                           |                                                                                       | califici (20)                                 | atatian tauta . 00                                                                                                    |                                                                            |
|                                                                           |                                                                                       |                                               | Tradon texte : 0° ·                                                                                                    |                                                                            |
|                                                                           |                                                                                       | Tabuaton:                                     |                                                                                                    |                                                                            |
|                                                                           | · · · · · · · · · · · · · · · · · · ·                                                 | Haut - · · · · · · · · · · · · · · · · · ·    |                                                                                                    | - 1 -                                                                      |
|                                                                           |                                                                                       | Structure                                     | Durbur                                                                                                    | + + A                                                                      |
|                                                                           |                                                                                       | Niveau : Titre niveau 1 🗸 🗸                   | xa Recherc                                                                                                    |                                                                            |
|                                                                           |                                                                                       | Format: 1                                     | 121 nent                                                                                                    | Document                                                                   |
|                                                                           |                                                                                       | Redémarrer la numérotation avec : 1 6         | prie                                                                                                    | Document                                                                   |
|                                                                           |                                                                                       |                                               | OK Annular                                                                                                    | True                                                                       |
|                                                                           |                                                                                       | L                                             | é en écriture                                                                                                    | False                                                                      |
|                                                                           |                                                                                       |                                               | Uate de création                                                                                                    | 08/03/2019 14:32:37                                                        |
| Dossiers v 🕂 🗸 🛪                                                          | Liste des objets                                                                      |                                               | → # × Propriétés BHiéra                                                                                                    | archie des objets \land Aperçu des données                                 |
| 🧊 Mesure 1 - 😸 📬                                                          | Nom Commentaires                                                                      | Type Modifié le Contenu                       | Aperçu                                                                                                    | ≠ ÿ X                                                                      |
| Base de données projet: 'Base de données projet1'                         | Mesure 1                                                                              | Dossier 08/03/2019 14:05:23 3 objet(s); Auct  | une valeur                                                                                                    |                                                                            |
| Mesure 1                                                                  |                                                                                       | Données 08/03/2019 14:05:25 Signal avec 4 5   | 78 points virgule                                                                                                    |                                                                            |
|                                                                           | Tension                                                                               | Données 08/03/2019 14:05:25 Signal avec 4 5   | 78 points virgule                                                                                                    |                                                                            |
|                                                                           | Graphique 2D                                                                          | Graphique 08/03/2019 14:05:25 Signal avec 4.5 | int                                                                                                    |                                                                            |
|                                                                           | Document                                                                              | Document 08/03/2019 14:34:49                  | -86 -                                                                                                    |                                                                            |
|                                                                           |                                                                                       |                                               | -,                                                                                                    |                                                                            |
|                                                                           | 4                                                                                     |                                               | Aperçu 😧 Aide dyr                                                                                                    | namique E: Coordonnées                                                     |
| Prêt                                                                      |                                                                                       |                                               | 🔠 X: 6 cm Y: 2,5 cm                                                                                                    | 49% – — + .d                                                               |

Saisissez maintenant le texte approprié[3], sélectionnez la <u>taille de police 20 [4]</u>, <u>niveau de titre 1 [3]</u> et cliquez sur <u>OK[4]</u>. Le texte apparaîtra dans le document.

| Index Jonders Oberlage of Laboration Calaboration Calaboration<                                                                                                    |
|----------------------------------------------------------------------------------------------------|
| Cohen       Do water       Contart       Contart                                                                                                    |
| Palce i Alignement Ugents Rengin Messares Outilis Objet/ Edition Organizer                                                                                                    |
| Concernent x       Enderstand donnets       v 8 x         Debustert x       Enderstand donnets       v 8 x         Debustert x       Enderstand donnets       v 8 x         Debustert x       Enderstand donnets       v 8 x         Debustert x       Enderstand donnets       v 8 x         Debustert x       Enderstand donnets       v 8 x         Debuster x       Enderstand donnets       v 8 x         Debuster x       Enderstand donnets       v 8 x         Debuster x       Enderstand donnets       v 8 x         Debuster x       Enderstand donnets       v 8 x         Debuster x       Enderstand donnets       v 8 x         Debuster x       Enderstand donnets       v 8 x         Debuster x       Enderstand donnets       v 8 x         Debuster x       Enderstand donnets       v 8 x         Debuster x       V 8 x       Enderstand donnets       V 8 x         Debuster x       V 8 x       Enderstand donnets       V 8 x         Debuster x       V 8 x       Enderstand donnets       V 8 x         Debuster x       V 8 x       Enderstand donnets       V 8 x         Debuster x       V 8 x       Enderstand donnets       V 8 x         Deb                                                                                                    |
| Desistes • 0 × 0 × 0 × 0 × 0 × 0 × 0 × 0 × 0 × 0                                                                                                    |
| Deside       • • • • ×         Deside       • • • ×         Deside       • • • • ×         Deside       • • • • ×         Deside       • • • • ×         Deside       • • • • ×         Deside       • • • • ×         Deside       • • • • ×         Deside       • • • • ×         Deside       • • • • ×         Deside                                                                                                    |
| Desister & Parce Engene<br>Desister & Parce Engene<br>Desister & Parce Enge                                                                                                    |
| Dosiers       9 ×       Uste des objets       9 ×       Marray       Popridée       Contenu       Aprox       Aprox       Approx       Approx       Approx       Approx       Approx       Approx       Approx       Approx       Approx       Approx       Approx       Approx       Approx       Approx       Approx       Approx       Approx       Approx       Approx       Approx       Approx       Approx       Appro                                                                                                    |
| Popriétés v a x<br>2 Desieres v a x<br>Momentaires type Modifie Contenu<br>Parce de donnée projetti Momentaires type Modifie Contenu<br>Posiere California de sobjets Apercu des données<br>Alignement Hut aguache<br>Projetés California de sobjets Apercu des données<br>Alignement Hut aguache<br>Projetés California de sobjets Apercu des données<br>Projetés California de sobjets Apercu des données                                                                                                    |
| Dossiers          • 9 ×         Uiste des objets           • 1000                                                                                                    |
| Forme     Forme     Forme     Forme     Forme     Forme     Format Ligne     Paice     Calibri(20)     Format Ligne     Paice     Format Ligne     Paice     Format Ligne     Format Ligne                                                                                                    |
| Dossiers                                                                                                    |
| Mercure 1     Par de remplissage     Par de remplissage     mercure 1       Mercure 1        • @ X         Mercure 1         Mercure 1         Aprecure 4         Aprecure 4         Aprecure 4         Aprecure 4                                                                                                    |
| Isted de conter projetti "Bracht donnéer projett"     Nom     Commentaires     Tope     Modifié le<br>Bracht donnéer projett"     Tope     Modifié le<br>Bracht donnéer projett"     Tope     Modifié le<br>Bracht donnéer projett"     Tope     Modifié le<br>Bracht donnéer projett"     Approx     Image: Conterval<br>Conterval                                                                                                    |
| Dossiers                                                                                                    |
| Dossiers • 9 × Uste des objets • 9 × Uste des objets • 9 ×<br>Meurer 1 • 9 • • • • • • • • • • • • • • • • •                                                                                                    |
| Finderstrate       Base de donnée moint: "Base de donnée moint:"     Mainteires     Npe     Modifié le     Contenu     Apercu     V at X       Base de donnée moint: "Base de donnée moint:"     Mainteires     Npe     Modifié le     Contenu     Apercu     V at X                                                                                                    |
| Reare de donnéer projet 'Reare de donnéer projet'                                                                                                    |
| Mesure 1<br>Mesure 1<br>Mesure 4<br>Mesure 4<br>Mesure |
| Pét ( 2010)                                                                                                    |

Le texte inséré peut maintenant être déplacé et redimensionné avec la souris.

Fermez le document.

**Remarque:** Si vous activez le curseur à l'aide de l'icône <u>Outils de document[Curseurs] > On/Off</u> et cliquez sur le graphique dans le document, toutes les options de curseur sont à votre disposition dans le document. Vous pouvez également créer des documents de plusieurs pages.

Suivant : Calculs dans FlexPro 27.

# **Calculs dans FlexPro**

| E 5·∂ B =                                                 | Base de do                                                                                                    | onnées projet1 - FlexPro Developer Suite                                                                                                    |                                                                                                    |                                                                                                    |
|-----------------------------------------------------------|----------------------------------------------------------------------------------------------------|----------------------------------------------------------------------------------------------------|----------------------------------------------------------------------------------------------------|----------------------------------------------------------------------------------------------------|
| Fichier Accueil Insérer Données Affichage Développeur     |                                                                                                    |                                                                                                    |                                                                                                    | 2 Style • 🖓                                                                                                    |
| Dossier Classeur<br>Excel Document Feulle de<br>Travail • | sire * III Matrice couleurs * ♀ Courbe 3D *<br>Polaire * Ø Surface * 💱 Bulle *<br>iecteurs * S Contour * Plus de graphiques * | Assistant III Tableau cellule - III Média Assistant III Tableau cellule - Erete - Formule                                                                                                    | Données Market de données Assisti<br>Données Données Excel                                                                                                    | Analyse spectr ×                                                                                                    |
| Dossilers Conteneurs                                      | Graphiques                                                                                                    | Tableaux     Autre                                                                                                    | Données Captre<br>Explor<br>Explor<br>Explor<br>Explor<br>Explore<br>Explore<br>Explor | petral aarmonique petroles d'accélérations stantanée és fourier p 3 mées non éguidistantes tourier. tourier. tisére spectre de Fourier faise Signal ultrason Faise Faise Fai |
| Dossiers                                                  |                                                                                                    |                                                                                                    | v u x Proprietes Eg Hierard                                                                                                    | hie des objets 🍕 Aperçu des données                                                                                                    |
| Save de données projet: "Base de données projet1"         | Sar kos en rom Commercial<br>Gignal ultrason<br>Tension]<br>Courset<br>Lé2 Graphique 2D<br>Document                           | es UpP ModRife le 08/03/2019 Hc05/22<br>Données 08/03/2019 Hc05/22<br>Données 08/03/2019 Hc05/22<br>Données 08/03/2019 Hc05/22<br>Données 08/03/2019 Hc05/22<br>Graphique 08/03/2019 Hc05/20<br>Document 08/03/2019 Hc06/20 | Contenu<br>3 objettý, kucne valeur<br>5 Signal avec 4 578 points virgule<br>5 Signal avec 4 578 points virgule<br>3 Tension, Courant<br>1 ■ Apercu<br>2 Apercu<br>2 Apercu<br>2 Apercu                                                                                                    | t 0 ×                                                                                                    |

Sélectionnez dans la liste d'objets l'objet de données nommé <u>Signal Ultrason [1]</u> Dans l'aperçu, vous pouvez voir la forme du signal.

Ensuite, dans le menu <u>Insérer[Analyses] > Analyse spectrale [2]</u>, sélectionnez <u>Spectre de Fourier[3]</u>. FlexPro crée maintenant un objet d'analyse pour calculer le spectre de Fourier.

| Propriétés Analyse spectral | e de Fourier 'SpectreSignal ultrason'     |                                            |                                           | ?            | ×      |
|-----------------------------|-------------------------------------------|--------------------------------------------|-------------------------------------------|--------------|--------|
| Général                     | Procédure spectrale                       |                                            |                                           |              |        |
| Paramètres                  | Spectre de Fourier pour do                | nnées équidistantes                        | O Spectre Multitaper                      |              |        |
| Calculs                     | O Périodogramme                           |                                            | O Spectre Peak-Hold                       |              |        |
| Mise en forme               | Type de spectre                           |                                            |                                           |              |        |
| Données                     | Amplitude                                 | Variance                                   | ○ Tiers d'octaves (somme                  | ec)          |        |
| Options                     | ORMS                                      | O Magnitude <sup>2</sup>                   | Tiers d'octaves (RMS)                     |              |        |
| Résultat                    | ○ Amplitude <sup>2</sup>                  | ○ Magnitude                                | ◯ Tiers d'octaves (somme                  | es des carré | is)    |
|                             | OdB, référence : 1                        | O Phase                                    | Octaves (valeurs moye                     | ennes)       |        |
|                             | Ø dB normalisé                            | O Phase, dépliée                           | Octaves (sommes)                          |              |        |
|                             | ODSP                                      | Complexe                                   | <ul> <li>Octaves (RMS)</li> </ul>         |              |        |
|                             | O TISA - Ampl. <sup>2</sup> intégr. temp. | O Partie réelle                            | <ul> <li>Octaves (somme des ca</li> </ul> | arrés)       |        |
|                             | MSA - Amplitude 2 moy.                    | O Partie imaginaire                        |                                           |              |        |
|                             | ○ SSA - Amplitude <sup>2</sup> sommée     | <ul> <li>Tiers d'octaves (valeu</li> </ul> | irs moy.)                                 |              |        |
|                             | Fenêtre                                   |                                            |                                           |              |        |
|                             | Type : Cos2 Hammin                        | ng -43d8 W=2 🗸 🗸                           | Normalisation : Amplitude                 | $\sim$       |        |
|                             | Ajustement :                              | 2 🌲                                        |                                           |              |        |
|                             | Paramètres                                |                                            |                                           |              |        |
|                             | Longueur FFT : Longu                      | eur de données v                           |                                           |              |        |
|                             |                                           |                                            |                                           |              |        |
|                             |                                           |                                            | OK Annuler                                | App          | liquer |

Dans la boîte de dialogue <u>Propriétés</u> qui est maintenant ouverte, laissez tous les paramètres inchangés et quittez en cliquant sur <u>OK</u> L'analyse spectrale est effectuée pour cet exemple en utilisant les paramètres par défaut de la boîte de dialogue.

| - <b>⊟ 5</b> • ♂ 强 =                                           |                                                                                               | Base de                                                                                                    | données projet1 - FlexPro Developer Su                                            | ite                                                                |                                                                                                    |                                                                                                    |                                                                                                    |                                                                                                    | ⊞ -                                                                                                    | □ ×       |
|----------------------------------------------------------------|-----------------------------------------------------------------------------------------------|----------------------------------------------------------------------------------------------------|-----------------------------------------------------------------------------------|--------------------------------------------------------------------|----------------------------------------------------------------------------------------------------|----------------------------------------------------------------------------------------------------|----------------------------------------------------------------------------------------------------|----------------------------------------------------------------------------------------------------|----------------------------------------------------------------------------------------------------|-----------|
| Fichier Accueil Insérer Données Afficha                        | ige Développeur 🗘 Dite                                                                        |                                                                                                    |                                                                                   |                                                                    |                                                                                                    |                                                                                                    |                                                                                                    |                                                                                                    |                                                                                                    | Style • 🕐 |
| Dossier Classeur<br>Excel<br>Dossiers Conteneurs               | (Ligne * 🛃 Aire * 🗰 M<br>Lignes                                                               | latrice couleurs ▼ 😴 Courbe 3D ▼  the second second seco | Assistant III Tableau colonne *     Assistant III Tableau cellule *     Tableaux* | Média                                                              | T 🔶<br>Formule Données                                                                                                    | Signal -<br>Requête de données<br>Ponnées Excel<br>onnées                                                                                                    | Assistant<br>analyse *                                                                                              | dy<br>dy<br>dx<br>dx<br>dx<br>dx<br>dx<br>dx<br>filtr ↓<br>Filtr ↓<br>System<br>filtr ↓<br>Analyse spectr.   | • 0•<br>10•<br>10•                                                                                                    |           |
| 2                                                              | Adtver curseurs<br>Activer curseurs<br>Actives dynamiques<br>(x Assistant graphiques de ligne |                                                                                                    |                                                                                   |                                                                    |                                                                                                    |                                                                                                    | Explorate un de co                                                                                                  | domés<br>→ • • • • 2019 → E<br>• • • • 2019 → E<br>• • • • 2019 → E<br>• • • • • • • • • • • • • • • • • • • | emples )<br>sier de fich<br>sier de fich<br>sier de fich<br>Pro Project<br>Pro Project<br>Pro Project<br>Pro Project<br>Pro Project<br>Pro Project<br>Pro Project |           |
|                                                                |                                                                                               |                                                                                                    |                                                                                   |                                                                    |                                                                                                    |                                                                                                    | ◀<br>Pronriétés                                                                                                    |                                                                                                    |                                                                                                    | • I V     |
|                                                                |                                                                                               |                                                                                                    |                                                                                   |                                                                    |                                                                                                    |                                                                                                    |                                                                                                    | Rechercher                                                                                                   |                                                                                                    | 0         |
|                                                                |                                                                                               |                                                                                                    |                                                                                   |                                                                    |                                                                                                    |                                                                                                    | <ul> <li>Objet d'ana<br/>Nom<br/>Catégorie<br/>Ouvert<br/>Protégé en é<br/>Date de créa<br/>Lien hyperte</li> </ul> | Ilyse Spectre de Fourier<br>Spectre<br>False<br>écriture False<br>ation 08/03/2<br>gete                      | Signal ultraso<br>2019 14:43:44                                                                                                    | n         |
| Dossiers                                                       | ▼ # X                                                                                         | Liste des objets                                                                                                    | emmentaires                                                                       |                                                                    | Madifiá Ia                                                                                                    | ₩ ₽ X                                                                                                    | Apareu                                                                                                    |                                                                                                    | of the stores                                                                                                    | - 0       |
| Base de données projet: 'Base de données projet!'     Mesure 1 | - j su luà int                                                                                | Mesure 1<br>Mesure 1<br>Signal ultrason<br>Courant<br>Document<br>Ac SpectreSignal ultrason                                                                                                    | ommentantës b<br>D<br>D<br>D<br>D<br>G<br>G<br>D<br>A                             | pe ossier onnées onnées onnées onnées raphique ocument nalyse sp o | NROUTHE IE<br>08/03/2019 14:05:23<br>08/03/2019 14:05:25<br>08/03/2019 14:05:25<br>08/03/2019 14:05:25<br>08/03/2019 14:05:25<br>08/03/2019 14:40:04<br>08/03/2019 14:44:46 | 3 objet(s); Aucune valeu<br>Signal avec 4 578 points<br>Signal avec 4 578 points<br>Signal avec 4 578 points<br>Tension, Courant<br>Signal avec 2 290 points | Aperçu                                                                                                    | ee<br>+93,9235<br>Alde dynamique                                                                             | s46                                                                                                    | ♥ # X     |
| Prêt                                                           |                                                                                               |                                                                                                    |                                                                                   |                                                                    |                                                                                                    |                                                                                                    |                                                                                                    |                                                                                                    |                                                                                                    | <b>1</b>  |

Dans la liste des objets, l'objet d'analyse est affiché avec le nom <u>SpectreSignal Ultrason [1]</u> Il représente l'analyse spectrale du signal ultrason et peut être utilisé comme un objet de données. Pour afficher ce spectre calculé dans un graphique, sélectionnez <u>Insérer[Graphique] > Ligne > Lignes [2]</u>.

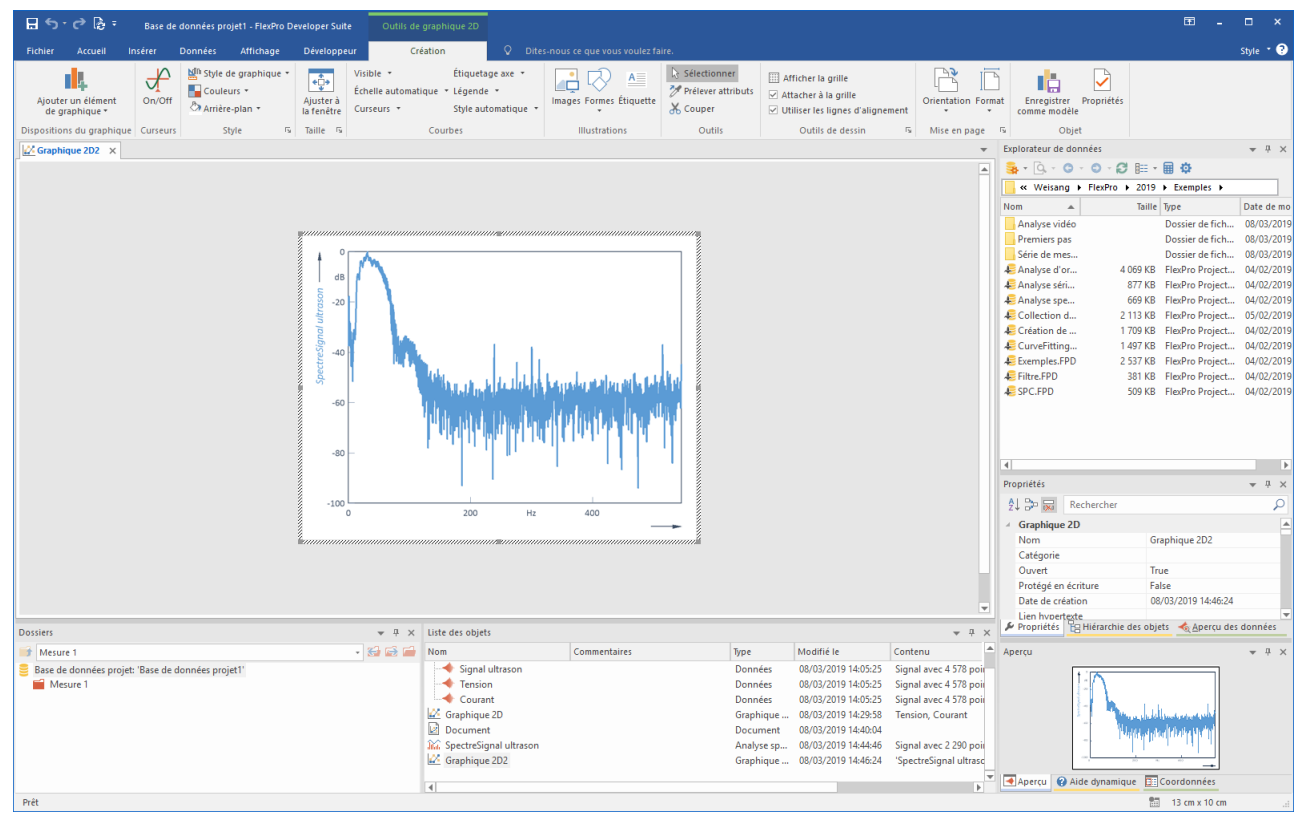

Le nouveau graphique représentant l'analyse spectrale est alors affiché dans une nouvelle fenêtre. Fermez maintenant le graphique.

**Remarque:** Vous pouvez également configurer vos propres calculs sous forme de formules FlexPro. Des assistants sont disponibles pour vous aider dans cette tâche.

Suivant : Présentation et calcul automatique de données en un clic

### Présentation et calcul automatique de données en un clic

| 🖩 🕤 - 🕫 🗟 = 🛛 Base de données pro                | ojet1 - FlexPro Developer Suite                                    | Outils de docu     | ment                |                                         |                     |                       |                                 |                                    |          |                                                               |                      | ≖ -                    | □ ×          |
|--------------------------------------------------|--------------------------------------------------------------------|--------------------|---------------------|-----------------------------------------|---------------------|-----------------------|---------------------------------|------------------------------------|----------|---------------------------------------------------------------|----------------------|------------------------|--------------|
| Fichier Accueil Insérer Données                  | Affichage Développeu                                               | Création           | ♀ Dites-nous        |                                         |                     |                       |                                 |                                    |          |                                                               |                      |                        | Style 🔹 🕐    |
| Insérer<br>de document *                         | r après king Démarrer<br>r avant ing Annuler<br>imer Atteindre : € | Marges Orientation | Format Pages paires | e différente<br>et impaires différentes | Images Formes Étiqu | vette                 | Date<br>Heure<br>Numéro de page | Sélectionner 🖏                     | Affici   | her la grille<br>her à la grille<br>er les lignes d'alignemen | Enregist<br>comme mo | rer Propriétés<br>dèle |              |
| Dispositions du document Curseurs Page           | e Section                                                          | Mise en page       | rs (                | in-tête                                 | Illustrations       |                       | Champs                          | Outils                             | c        | Outils de dessin                                              | 5                    | Objet                  |              |
| Document2 ×                                      |                                                                    |                    |                     |                                         |                     |                       |                                 |                                    | ~        | Explorateur de donnée                                         | 5                    |                        | - ù ×        |
|                                                  |                                                                    |                    |                     |                                         |                     |                       |                                 |                                    |          | 💁 • 🙆 • 😋 • 🤅                                                 | - Ø 🎟 -              | 🖩 💠                    |              |
|                                                  |                                                                    |                    |                     |                                         |                     |                       |                                 |                                    |          | 🧧 « Weisang 🕨 Fle                                             | xPro 🕨 2019          | Exemples               |              |
|                                                  |                                                                    |                    |                     |                                         |                     |                       |                                 |                                    |          | Nom 🔺                                                         | Taille               | Туре                   | Date de mo   |
|                                                  |                                                                    |                    |                     |                                         |                     |                       |                                 |                                    |          | Analyse vidéo                                                 |                      | Dossier de fich        | 08/03/2019   |
|                                                  |                                                                    |                    |                     |                                         |                     |                       |                                 |                                    |          | Premiers pas                                                  |                      | Dossier de fich.       | 08/03/2019   |
|                                                  |                                                                    |                    |                     |                                         |                     |                       |                                 |                                    |          | Analyse d'or                                                  | 4 069 KB             | FlexPro Project.       | . 04/02/2019 |
|                                                  |                                                                    |                    |                     |                                         |                     |                       |                                 |                                    |          | 🚑 Analyse séri                                                | 877 KB               | FlexPro Project.       | 04/02/2019   |
|                                                  |                                                                    |                    |                     |                                         |                     |                       |                                 |                                    |          | Analyse spe                                                   | 669 KB               | FlexPro Project.       | 04/02/2019   |
|                                                  |                                                                    |                    |                     |                                         |                     |                       |                                 |                                    |          | Collection d                                                  | 2 113 KB<br>1 700 KB | FlexPro Project.       | 05/02/2019   |
|                                                  |                                                                    |                    |                     |                                         |                     |                       |                                 |                                    |          | CurveFitting                                                  | 1 497 KB             | FlexPro Project.       | . 04/02/2019 |
|                                                  |                                                                    |                    |                     |                                         |                     |                       |                                 |                                    |          | Exemples.FPD                                                  | 2 537 KB             | FlexPro Project.       | . 04/02/2019 |
|                                                  |                                                                    |                    |                     |                                         |                     |                       |                                 |                                    |          | Filtre.FPD                                                    | 381 KB               | FlexPro Project        | . 04/02/2019 |
|                                                  |                                                                    |                    |                     |                                         |                     |                       |                                 |                                    |          | SPC.FPD                                                       | 509 KB               | FlexPro Project        | . 04/02/2019 |
|                                                  |                                                                    |                    |                     |                                         |                     |                       |                                 |                                    |          |                                                               |                      |                        |              |
|                                                  |                                                                    |                    |                     |                                         |                     |                       |                                 |                                    |          |                                                               |                      |                        |              |
|                                                  |                                                                    |                    |                     |                                         |                     |                       |                                 |                                    |          |                                                               |                      |                        | _            |
|                                                  |                                                                    |                    |                     |                                         |                     |                       |                                 |                                    |          | 4                                                             |                      |                        | •            |
|                                                  |                                                                    |                    |                     |                                         |                     |                       |                                 |                                    |          | Proprietes                                                    |                      |                        | * # X        |
|                                                  |                                                                    |                    |                     |                                         |                     |                       |                                 |                                    |          | 24 💝 😹 Recher                                                 | cher                 |                        | <u>م</u>     |
|                                                  |                                                                    |                    |                     |                                         |                     |                       |                                 |                                    |          | Document                                                      |                      |                        | <b></b>      |
|                                                  |                                                                    |                    |                     |                                         |                     |                       |                                 |                                    |          | Catégorie                                                     | U                    | ocument2               |              |
|                                                  |                                                                    |                    |                     |                                         |                     |                       |                                 |                                    |          | Ouvert                                                        | Т                    | ue                     |              |
|                                                  |                                                                    |                    |                     |                                         |                     |                       |                                 |                                    |          | Protégé en écriture                                           | E                    | alse                   |              |
|                                                  |                                                                    |                    |                     |                                         |                     |                       |                                 |                                    |          | Date de création                                              | 0                    | 8/03/2019 14:47:36     |              |
| Dorrier                                          |                                                                    | - 0 × 1irt         | e der objetr        |                                         |                     |                       |                                 |                                    | - 11 V   | Lien h∨pertexte                                               | archie des obj       | ets 🛛 🔞 Aperçu de      | s données    |
| Mesure 1                                         |                                                                    |                    | n                   | Commentaires                            | Two                 |                       | Modifié le                      | Contenu                            | - + A    | Apercu                                                        |                      |                        | - 1 - V      |
| Base de données projet: 'Base de données projet: | iet1'                                                              |                    | Tension             |                                         | Do                  | nnées                 | 08/03/2019 14:05:21             | 5 Signal avec 4                    | 578 poir |                                                               |                      |                        |              |
| Mesure 1                                         |                                                                    |                    | + Courant           |                                         | Do                  | nnées                 | 08/03/2019 14:05:25             | 5 Signal avec 4                    | 578 poir |                                                               |                      |                        |              |
|                                                  |                                                                    | <u>100</u>         | Graphique 2D        |                                         | Gra                 | phique                | 08/03/2019 14:29:58             | 8 Tension, Cou                     | rant     |                                                               |                      |                        |              |
|                                                  |                                                                    |                    | Document            |                                         | Do                  | cument                | 08/03/2019 14:40:04             | 4<br>6 Generation - C              | 200      |                                                               |                      |                        |              |
|                                                  |                                                                    | 164                | Graphique 2D2       |                                         | An                  | aiyse sp<br>inhique - | 08/03/2019 14:44:48             | a signal avec 2<br>4 SpectreSignal | 290 poir |                                                               |                      |                        |              |
|                                                  |                                                                    |                    | Document2           |                                         | Do                  | cument                | 08/03/2019 14:47:36             | 6                                  |          |                                                               |                      |                        |              |
|                                                  |                                                                    | -                  |                     |                                         |                     |                       | _                               |                                    | w        | Aperçu 😧 Aide d                                               | namique 🔲            | Coordonnées            |              |
| Prêt                                             |                                                                    | 4                  |                     |                                         |                     |                       |                                 |                                    | P        | 1 X: -14 cm Y: 0 cm                                           | 499                  |                        | - +          |
|                                                  |                                                                    |                    |                     |                                         |                     |                       |                                 |                                    |          |                                                               |                      |                        |              |

Créez un nouveau document en cliquant sur Insérer [Conteneur] > Document.

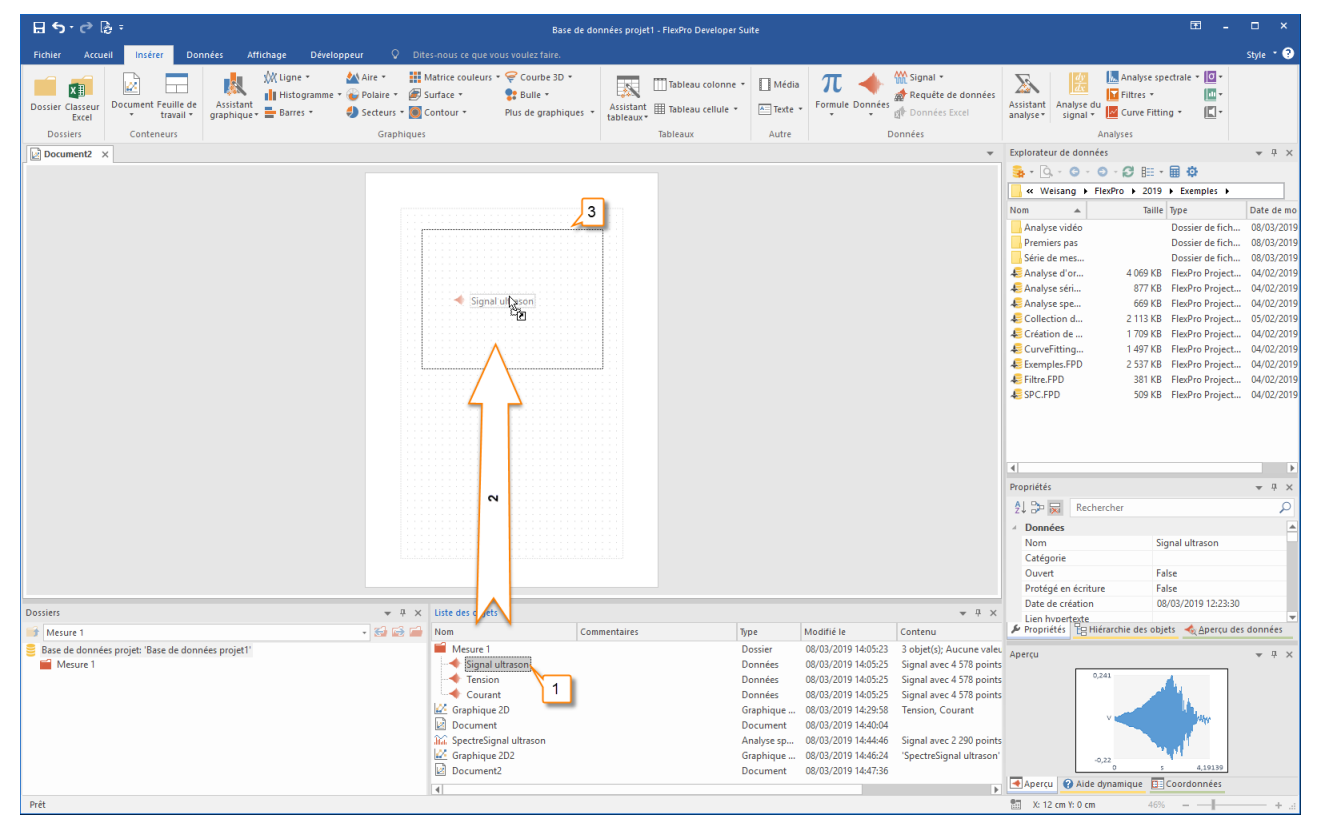

Sélectionnez dans la liste d'objets l'objet de données nommé <u>Signal Ultrason [1]</u> Ensuite, faites glisser cet objet sur le document en maintenant enfoncé le bouton gauche de la souris [2] et placez-le là où vous souhaitez qu'il se trouve. Après avoir relâché le bouton de la souris, l'objet de données s'affiche dans le document [3].

**Remarque:** Vous pouvez faire glisser un objet de données directement dans un document sans créer un graphique en premier. Si vous faites cela, un graphique est automatiquement créé dans le document.

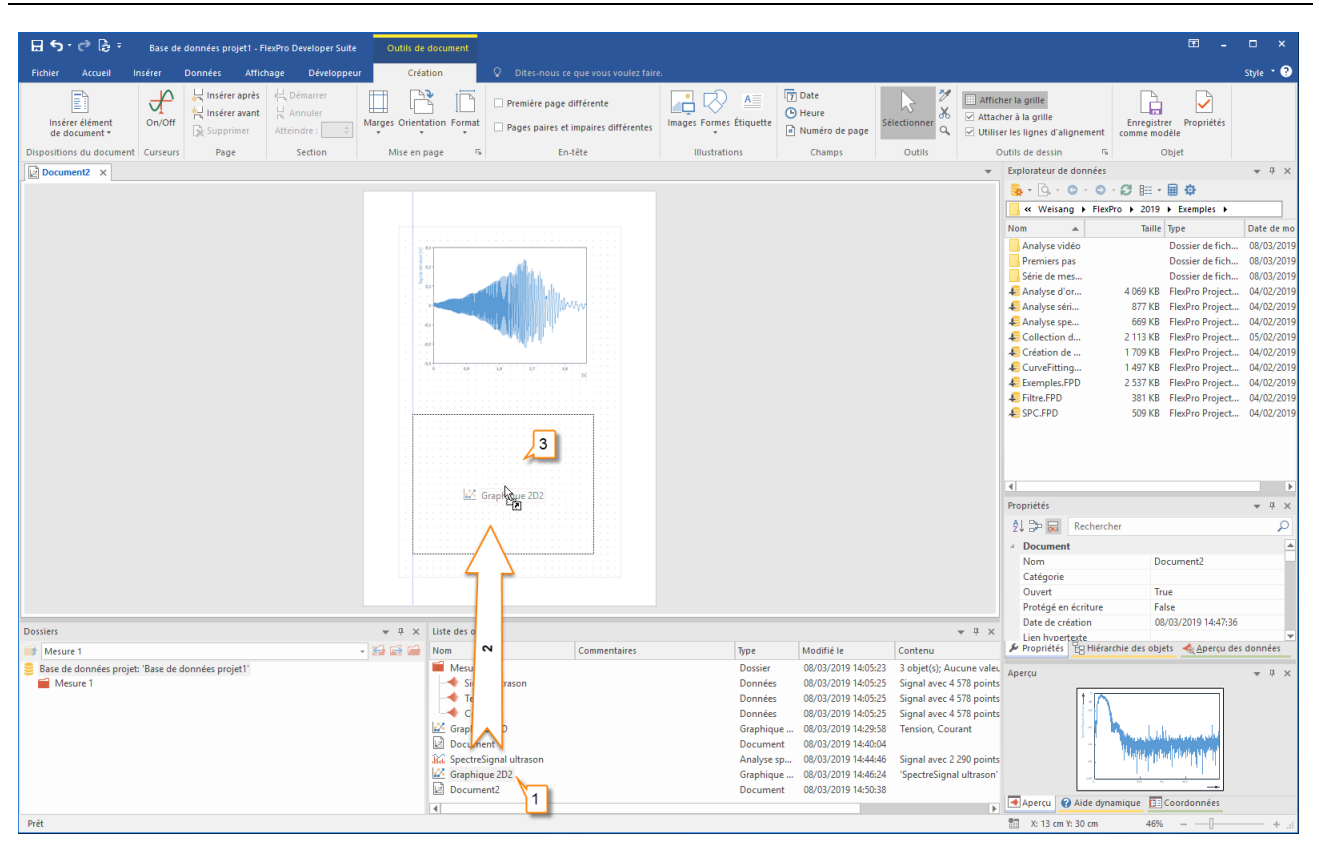

Sélectionnez maintenant le graphique nommé <u>Graphique 2D [1]</u> avec l'analyse spectrale et placez ce graphique dans le document en sélectionnant le graphique dans la liste des objets avec le bouton gauche de la souris et, en maintenant le bouton de la souris enfoncé, faites glisser le graphique vers l'emplacement souhaité dans le document

| ⊟ <b>5</b> · ♂ 隐 =                                                                                                    | Base de données projet1 - FlexPro Develo                                                                                                    | per Suite                                                                                                    | ■ - □ ×                                                                                                    |
|----------------------------------------------------------------------------------------------------|----------------------------------------------------------------------------------------------------|----------------------------------------------------------------------------------------------------|----------------------------------------------------------------------------------------------------|
| Fichier Accueil Insérer Données Affichage Développeur ♀ Dit                                                                                                    |                                                                                                    |                                                                                                    | Style * 🧿                                                                                                    |
| Dossier Classeur<br>Excel<br>Dossier Classeur<br>Excel<br>Document Feulle de<br>travil                                                                                                    | Matrice couleurs - Courbe 3D +<br>Surface - Bulle -<br>Contour - Plus de graphiques - Assistant III Tableau cello<br>tableaur - Tableau cello                                                                                                    | nne - □ Média                                                                                                    | de données<br>Asistant Analyse (pectrale ~ 10 -<br>Bandyse du Bilittes ~ 10 -<br>Analyse du Bilittes ~ 10 -<br>Signal - 10 Cure Fitting ~ 11 -                                                                                                    |
| Dossiers Conteneurs Graphiques                                                                                                    | labieaux                                                                                                    | Autre Donnees                                                                                                    | Evplorateur de données                                                                                                    |
|                                                                                                    |                                                                                                    |                                                                                                    |                                                                                                    |
|                                                                                                    |                                                                                                    |                                                                                                    | Weisang + FlexPro + 2019 + Exemples +                                                                                                    |
|                                                                                                    |                                                                                                    |                                                                                                    | Nom 🔺 Taille Type Date de mo                                                                                                    |
|                                                                                                    |                                                                                                    |                                                                                                    | Analyse vidéo         Dossier de fich         80/32/2019           Premiers pas         Dossier de fich         80/32/2019           Ste de mes         Dossier de fich         80/32/2019           Analyse dor         40/95/80         Fieldro Project         60/32/2019           Analyse dor         40/95/80         Fieldro Project         60/32/2019           Analyse dor         40/95/80         Fieldro Project         60/20219           Analyse setin         571/85         Fieldro Project         00/20219           Chetion d         113/86         Fieldro Project         00/20219           Création de         119/95         Fieldro Project         04/02/2019           Création de         149/85         Fieldro Project         04/02/2019           Exemples/PD         2.537.K8         Fieldro Project         04/02/2019           Exemples/PD         361.85         Fieldro Project         04/02/2019           Exemples/PD         509.65         Fieldro Project         04/02/2019 |
|                                                                                                    |                                                                                                    |                                                                                                    |                                                                                                    |
| Marura 1                                                                                                    | Nom Commentaires                                                                                                    | Troe Modifié le Contenu                                                                                                    | Propriétés BH Hiérarchie des objets Apercu des données                                                                                                    |
| Star and a more than a second a second | Mesure 1     Connection     Signal ultrason     Courant     Courant     C | type         Contention         Contention           Dossier         0.603/2019 14:05:23         3 objet(2);           Données         0.603/2019 14:05:25         Signal ave           Données         0.603/2019 14:05:25         Signal ave           Graphique         0.603/2019 14:05:25         Signal ave           Graphique         0.603/2019 14:05:25         Signal ave           Document         0.603/2019 14:05:46         Signal ave           Graphique         0.603/2019 14:04:04         Analyse sp.         0.603/2019 14:04:64           Graphique         0.603/2019 14:04:64         Signal ave         Signal ave           Document         0.603/2019 14:04:64         Signal ave         Signal ave           Document         0.603/2019 14:04:64         Signal ave         Signal ave | Aucune valet<br>4 4578 points<br>c 4 578 points<br>c 2 379 points<br>c 2 379 points<br>c 2 320 points<br>gral ultrason                                                                                                    |
| Prêt                                                                                                    | 4                                                                                                    |                                                                                                    | X:42 cm Y: 30 cm 46% - + -                                                                                                    |

Vous avez maintenant un document fini avec le signal ultrason et son analyse spectrale de la Mesure 1.

Tous les objets avec lesquels vous avez constitué votre analyse forment un réseau dynamique, qui est affiché dans la fenêtre <u>Hiérarchie des objets</u> Vous pouvez ainsi utiliser l'analyse directement comme modèle pour l'analyse de mesures supplémentaires. Importez maintenant le fichier Mesure 2 à partir du dossier de données.

Vous trouverez des informations sur les procédures d'importation sous :

- Importation de données Excel
- Importation de données à partir d'enregistreurs de mesure
- Importation de données de texte (fichier ASCII)

Dans FlexPro, un deuxième dossier appelé <u>Mesure 2</u> est maintenant créé et activé (distingué par l'icône de dossier rouge) [1]. Le contenu du dossier actif est affiché [2] et toutes les fenêtres ouvertes sont mises à jour, puisque l'option <u>Accueil [Actualiser] > Automatique</u> est sélectionnée[3].

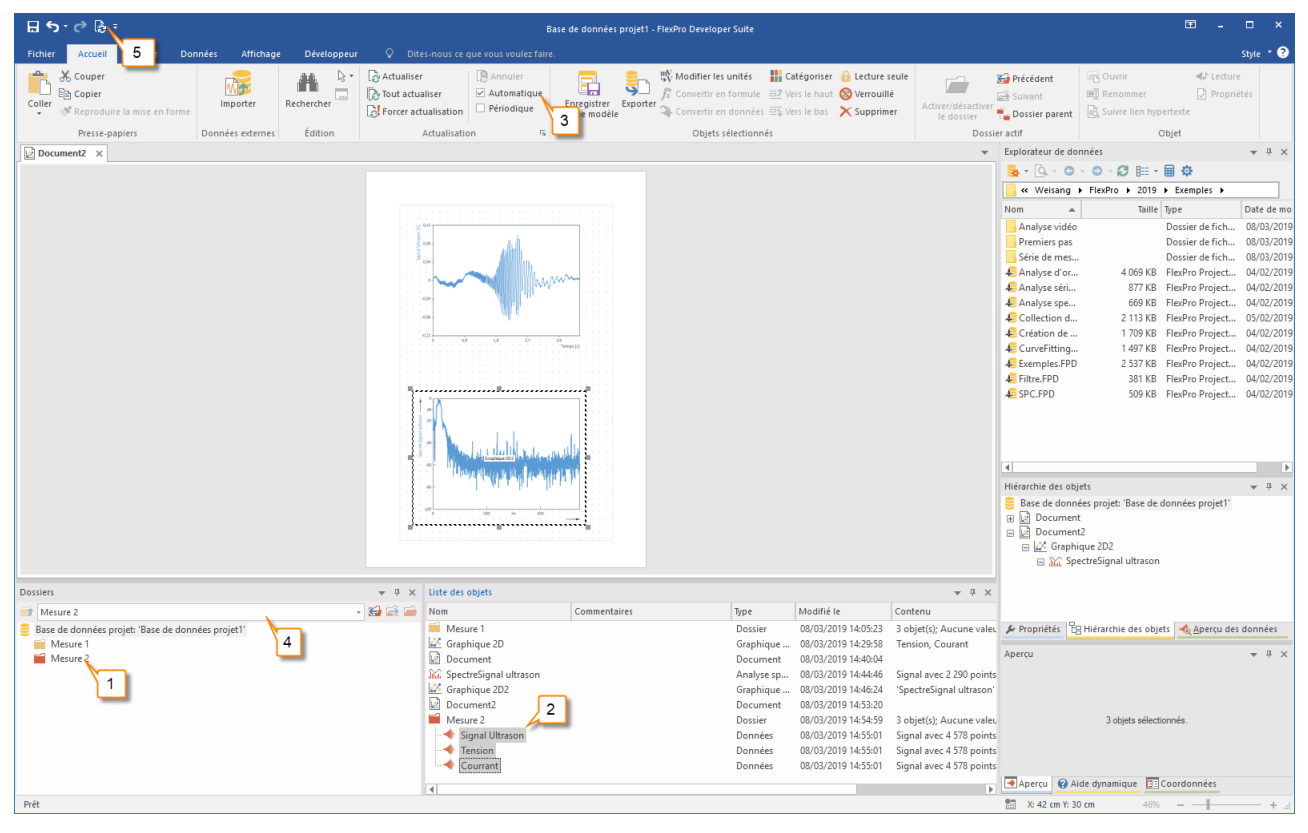

**Remarque:** Vous pouvez basculer entre les mesures à tout moment en sélectionnant le sous-dossier approprié dans la liste <u>Activer ou désactiver sous-dossier</u> en haut du <u>Dossier [4]</u>. FlexPro actualise toutes les fenêtres automatiquement si l'option <u>Automatique</u> est sélectionnée. Sinon, vous pouvez également effectuer l'actualisation manuellement à l'aide de la commande <u>Tout actualiser [5]</u>.

Si vous le souhaitez, vous pouvez maintenant essayer d'autres options disponibles dans FlexPro. Voici quelques suggestions :

- Double-cliquez sur l'objet SpectreSignal Ultrason et convertissez le format spectral de dB en amplitude.
- Créez des statistiques pour les données mesurées et affichez les sous forme de tableau dans le document.
- Exporter l'analyse complète en tant que page Web HTML.
- Enregistrez certaines opérations en tant que macro.
- Créez une formule pour calculer des données.

Recherchez les rubriques d'aide appropriées dans l'aide en ligne.

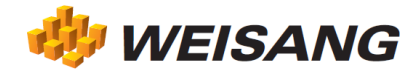

Les noms de sociétés et de logiciels ci-dessus sont des marques déposées des entreprises respectives. FlexPro est protégé par copyright dans le monde entier. Copyright © 1991-2019 Weisang GmbH. Portions Copyright © 1999 - 2012 Microsoft Corporation. Date de publication 17/06/2019. Sous réserve de modifications et d'erreurs.